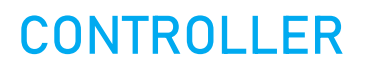

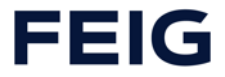

# TST RCCA-B / -C / -D

Schnittstellenmodul

# Montageanleitung

Installation, Inbetriebnahme, Gebrauch und Instandhaltung

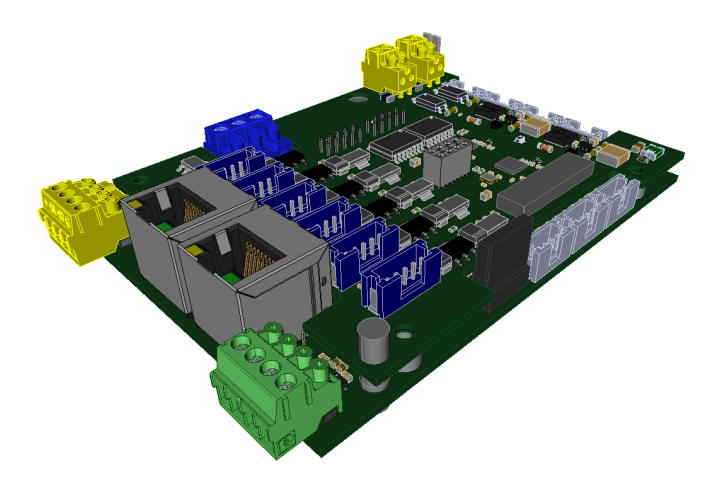

DE

WICHTIG

Anleitung vor dem Gebrauch sorgfältig lesen! Anleitung zur Verfügung halten! DE

EN

FR

ES

IT

NL

DA

# ACHTUNG! WICHTIGE SICHERHEITSANWEISUNGEN Für die Sicherheit von Personen ist es wichtig, diesen Anweisungen Folge zu leisten. Diese Anweisungen sind aufzubewahren. Diese Anleitung finden Sie im Kundencenter unter https://www.feig.de/login/. Bitte loggen Sie sich mit folgenden Zugangsdaten ein: Benutzername: Download / Passwort: feig ATTENTION! IMPORTANT SAFETY INFORMATION These instructions must be observed to ensure personal safety. Store these instructions safely. These instructions are available from the customer center at https://www.feig.de/en/login/. Please sign in with the following details: Username: Download / Password: feig **ATTENTION ! IMPORTANTES INDICATIONS DE SÉCURITÉ** Pour la sécurité des personnes, il est important de respecter les consignes en question. Les présentes consignes doivent être conservées en lieu sûr. Les instructions sont téléchargeables dans le centre de clientèle de https://www.feig.de/en/login/. Prière de vous logger avec les données suivantes : Username: Download / Password: feig **¡ATENCIÓN! INDICACIONES IMPORTANTES DE SEGURIDAD** Para la seguridad de las personas es importante seguir estas indicaciones. Deben guardarse estas indicaciones. Puede encontrar estas instrucciones en el centro de atención al cliente en https://www.feig.de/en/login/. Se ruega iniciar sesión con los siguientes datos de acceso: Username: Download / Password: feig ATTENZIONE! INDICAZIONI SULLA SICUREZZA IMPORTANTI Per la sicurezza personale è importante attenersi scrupolosamente a queste indicazioni. Queste indicazioni vanno conservate. Le presenti istruzioni sono disponibili nell'area clienti del sito https://www.feig.de/en/login/. Effettuare il login con i seguenti dati d'accesso: Username: Download / Password: feig LET OP! BELANGRIJKE VEILIGHEIDSINSTRUCTIES Voor de veiligheid van personen is het belangrijk om deze aanwijzingen op te volgen. Deze aanwijzingen dienen bewaard te worden. Deze handleiding kunt u vinden in het Customer Center op https://www.feig.de/en/login/. Gelieve de volgende toegangsgegevens te gebruiken: Username: Download / Password: feig PAS PÅ! VIGTIGE SIKKERHEDSANVISNINGER For sikkerheden af personer er det vigtigt at følge disse anvisninger. Disse anvisninger skal opbeva-res. Denne monteringsvejledning finder du i downloadområdet på https://www.feig.de/en/login/. Log på med følgende adgangsdata: Username: Download / Password: feig

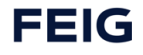

|                                                                                                    |                            | PRODUKTFINDER                 | LOGIN 🗎 🛛 EN 🕻 | € f ¥    | ≺ in D⊐ | Jetzt registrieren ♥<br>für unseren Newsletter |
|----------------------------------------------------------------------------------------------------|----------------------------|-------------------------------|----------------|----------|---------|------------------------------------------------|
| PRODUKTE                                                                                                    | BRANCHEN EVENTS            |                               | KARRIERE UNT   | ERNEHMEN |         | SUCHEN Q                                       |
|                                                                                                    |                            | EU-KONFORMITÄTSER<br>RETOUREN | KLÄRUNG        |          | Ľ       |                                                |
| BENUTZERANMELDUNG<br>Geben Sie ihren Benutzernamen und<br>Ihr Passwort ein, um sich an der<br>Website anzumelden.                                                  | Benutzername:<br>Passwort: | Download<br>feig              |                | 7        |         | 2                                              |
| Sie haben noch keine Zugangsdaten<br>Registrieren 🕼 Sie sich.<br>Sie haben Ihre Zugangsdaten<br>vergessen?<br>Bitte senden Sie dazu eine Mail an<br>info@feig.de 🚀 | Passwort vergess           | en?                           |                |          | -3      |                                                |

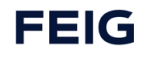

# 1 Inhalt

| 1 | Inhalt 4                                    |
|---|---------------------------------------------|
| 2 | Allgemeine Informationen 7                  |
|   | 2.1Informationen zum Dokument8              |
|   | 2.2Mitgeltende Dokumente8                   |
|   | 2.3Zugehörige Dateien8                      |
|   | 2.4Zeichenerklärungen9                      |
| 3 | Sicherheitshinweise 10                      |
|   | 3.1End of Life                              |
|   | 3.2Reparatur                                |
|   | 3.3Zielgruppe                               |
|   | 3.4Bestimmungsgemäßer Gebrauch11            |
|   | 3.5Bestimmungswidriger Gebrauch11           |
| 4 | Produktübersicht 12                         |
|   | 4.1Lieferumfang                             |
|   | 4.2Kennzeichnungen                          |
|   | 4.3Typen- / Artikelbezeichnung13            |
| 5 | Produktbeschreibung 14                      |
|   | 5.1Systemumgebung14                         |
|   | 5.2Systemaufbau und Funktionsbeschreibung14 |
|   | 5.3Systemübersicht                          |
|   | 5.4Weitere Produktmerkmale15                |
| 6 | Montage und elektrische Installation 16     |
|   | 6.1Montage auf der Leiterplatte             |
|   | 6.2Elektrischer Anschluss                   |
|   | 6.3Anschlussklemmen auf der TST RCCA17      |
|   | 6.4Anschluss an die Torsteuerung 19         |

| TST | RCCA-B / -C / - | -D                                      | Inhalt |
|-----|-----------------|-----------------------------------------|--------|
|     | 6.4.1           | Verbindung mit der Torsteuerung         | 19     |
|     | 6.4.2           | Pin-Belegung der Anschlussklemmen       | 19     |
| 7   | Inbetriebna     | ahme                                    | 21     |
|     | 7.1Hinweise     | e zur Inbetriebnahme                    | 21     |
|     | 7.2Reaktion     | nszeiten                                | 22     |
|     | 7.2.1           | Grundlagen                              | 22     |
|     | 7.2.2           | Kennzahlen der RCCA                     | 23     |
| 8   | Funktionen      | n                                       | 25     |
|     | 8.1PROFINE      | ET                                      | 25     |
|     | 8.1.1           | Modulstruktur TST RCCA A                | 25     |
|     | 8.1.2           | Modulstruktur TST RCCA-B                | 25     |
|     | 8.1.3           | Modulstruktur TST RCCA-C                | 26     |
|     | 8.1.4           | Modulstruktur TST RCCA-D                | 26     |
|     | 8.1.5           | Baugruppen Parameter                    | 27     |
|     | 8.2Schnittst    | telle der Torsteuerung                  | 28     |
|     | 8.2.1           | Parametrierung                          |        |
|     | 8.2.2           | Zyklische Daten                         |        |
|     | 8.3PROFIsaf     | fe IO / Safety-Modul                    | 36     |
|     | 8.3.1           | FDI                                     |        |
|     | 8.3.2           | FDO                                     |        |
|     | 8.3.3           | F-Adresse                               |        |
|     | 8.3.4           | F-CRC                                   |        |
|     | 8.4Digitale E   | Eingänge                                | 39     |
|     | 8.5IO-Link S    | Schnittstelle                           | 40     |
|     | 8.6Diagnose     | e-LEDs                                  | 43     |
|     | 8.6.1           | PROFINET Diagnose-LEDS                  | 43     |
|     | 8.6.2           | Safety Modul Diagnose                   | 45     |
|     | 8.6.3           | IO-Link Diagnose                        | 45     |
|     | 8.7TCI Tools    | S                                       | 47     |
|     | 8.7.1           | F-CRC Tool                              | 47     |
|     | 8.8Anschlus     | ssbeispiele F-Inputs                    | 54     |
|     | 8.8.1           | Aktiver Signalgeber (z.B. Laserscanner) | 55     |
|     |                 |                                         |        |

| TST | RCCA-B/· | -C / -D Inhalt                                       |
|-----|----------|------------------------------------------------------|
|     | 8.8.2    | Passiver Signalgeber 1002 (z.B. Notausschalter)57    |
|     | 8.8.3    | Passiver Signalgeber 1001 (einkanalig)59             |
|     | 8.9Anso  | hlussbeispiele IO-Link Ports                         |
|     | 8.9.1    | Digitale Eingänge61                                  |
|     | 8.9.2    | Digitale Ausgänge62                                  |
|     | 8.9.3    | IO-Link Schnittstelle63                              |
| 9   | TST RC   | CA Tool light 64                                     |
|     | 9.1Back  | up & Restore                                         |
|     | 9.1.1    | Nutzung des iPar-Servers65                           |
|     | 9.1.2    | Händisches Speichern und Rückspielen mittels Tools65 |
|     | 9.2Abki  | ürzungen 66                                          |
| 10  | Produk   | tentsorgung 67                                       |
| 11  | Technis  | sche Daten 68                                        |
| 12  | Zertifik | rate 70                                              |
|     | 12.1     | EG-Konformitätserklärung                             |
|     | 12.2     | Konformitätserklärung PROFINET71                     |
|     | 12.3     | Konformitätserklärung PROFINET72                     |
|     | 12.4     | Konformitätserklärung PROFINET73                     |
|     | 12.5     | Baumusterprüfbescheinigung                           |

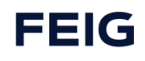

# 2 Allgemeine Informationen

### Kontaktdaten des Herstellers

Wenn Sie Ersatzteile oder Zubehör benötigen oder technische Fragen haben, wenden Sie sich bitte an unsere technische Kundenunterstützung.

FEIG ELECTRONIC GmbH Industriestrasse 1A 35781 Weilburg Germany Internet: www.feig.de E-Mail: info@feig.de

Telefon: +49 (0) 6471 3109 – 0

Copyright<sup>©</sup> FEIG ELECTRONIC GmbH Alle Rechte vorbehalten.

Weitergabe sowie Vervielfältigung dieses Dokumentes, Verwertung und Mitteilung seines Inhalts sind nicht gestattet, soweit nicht ausdrücklich zugestanden. Zuwiderhandlung verpflichtet zu Schadenersatz. Alle Rechte für den Fall der Patenterteilung oder Gebrauchsmuster-Eintragung vorbehalten.

Alle früheren Ausgaben verlieren mit dieser Ausgabe ihre Gültigkeit.

Die Angaben in diesem Dokument können ohne vorherige Ankündigung geändert werden.

Diese Montageanleitung ist eine Ergänzung zur Montageanleitung einer Feig Electronic Torsteuerung für die Verwendung des TST RCCA Kommunikationsmodul.

Die Montageanleitung richtet sich speziell an den Inbetriebnehmer der Torsteuerung der FEIG ELECTRONIC GmbH. Die Installation, Inbetriebnahme und Instandhaltung der Sicherheitseinrichtung darf nur von befähigten Personen nach einem sicheren Arbeitssystem und nach den Anleitungen des Inverkehrbringers der Maschine (hier: des Tores) vorgenommen werden.

Für die Vollständigkeit der Betriebsanleitung der vollständigen Maschine (hier: des Tores) ist ausschließlich der Inverkehrbringer der Maschine verantwortlich. Die Montageanleitung ist in einer Amtssprache der Europäischen Gemeinschaft abzufassen, die vom Hersteller der Maschine, in die diese Sicherheitseinrichtung eingebaut werden soll, akzeptiert wird.

Die Montageanleitung zeigt nur einen kleinen Teil der Einsatzfunktionen und beinhaltet keine Zusicherung von Eigenschaften. Weiterführende Funktionen und Beschreibungen zu einzelnen Torfunktionen können den weiterführenden Beschreibungen entnommen werden.

Die Zusammenstellung der Informationen in diesem Dokument erfolgt nach bestem Wissen und Gewissen. FEIG ELECTRONIC GmbH übernimmt keine Gewährleistung für die Richtigkeit und Vollständigkeit der Angaben in diesem Dokument. Insbesondere kann FEIG ELECTRONIC GmbH nicht für Folgeschäden auf Grund fehlerhafter oder unvollständiger Angaben haftbar gemacht werden.

Da sich Fehler, trotz aller Bemühungen nie vollständig vermeiden lassen, sind wir für Hinweise jederzeit dankbar.

Die in diesem Dokument gemachten Installationsvorgaben gehen von günstigsten Rahmenbedingungen aus. FEIG ELECTRONIC GmbH übernimmt keine Gewähr für die einwandfreie Funktion in nicht bestimmungsgemäßer Verwendung.

FEIG ELECTRONIC GmbH übernimmt keine Gewährleistung dafür, dass die in diesem Dokument enthaltenden Informationen frei von fremden Schutzrechten sind. FEIG ELECTRONIC GmbH erteilt mit diesem Dokument keine Lizenzen auf eigene oder fremde Patente oder andere Schutzrechte.

Gewährleistungsansprüche gegen FEIG ELECTRONIC GmbH stehen nur dem unmittelbaren Vertragspartner zu und sind nicht übertragbar. Es wird nur die Gewährleistung für die von FEIG ELECTRONIC GmbH gelieferten Produkte übernommen. Eine Haftung für das Gesamtsystem ist ausgeschlossen.

Die Beschreibung der Produkte, deren Einsatz, Möglichkeiten und Leistungsdaten gelten nicht als zugesicherte Eigenschaften und stehen unter dem Vorbehalt technischer Änderungen.

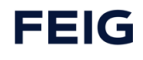

# 2.1 Informationen zum Dokument

### Entwurf der Anleitung

Alle Angaben sind vorläufig. Die Angaben sind vertraulich und nur für den internen Gebrauch! Schutzdefinition nach ISO 16016.

Dieses Dokument ist gültig für TST RCCA-B / -C / -D.

Produktname: TST RCCA-B / -C / -D Produkttyp: Schnittstellenmodul Anwendungsgebiete: Steuerung und Diagnose von Industrietoren

### Sprache der Originalanleitung und Übersetzungen

Alle nicht deutschen Sprachausgaben dieses Dokuments sind Übersetzungen der deutschen Originalanleitung.

Dokumentart: Montageanleitung Dokumentversion: v1.0 Veröffentlichungsdatum: 24.02.2023

# 2.2 Mitgeltende Dokumente

| Nr. | Dokument                    | Beschreibung                           |
|-----|-----------------------------|----------------------------------------|
| 1   | TST FUxx Vxx-xx-EDIBFT      | Parameterbeschreibung der Torsteuerung |
| 2   | TST FUxx_Montageanleitung-x | Montageanleitung der Torsteuerung      |

# 2.3 Zugehörige Dateien

| Nr. | Dokument                    | Beschreibung                      |
|-----|-----------------------------|-----------------------------------|
| 1   | GSDML-Vx.xx-FEIG-TST RCCA-x | Profinet-Gerätebeschreibungsdatei |

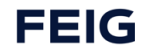

### 2.4 Zeichenerklärungen

In diesem Kapitel werden die Darstellungen, Anweisungen und Informationen zu diesem Dokument erläutert.

### 🛕 GEFAHR

#### Lebensgefahr

Weist auf eine akute Lebensgefahr für Personen hin und gibt Anweisungen zur Vermeidung und Abwendung.

### 

#### Verletzungsgefahr

Weist auf eine schwere Verletzungsgefahr für Personen hin und gibt Anweisungen zur Vermeidung und Abwendung.

### 

#### Gesundheitsrisiko

Weist auf eine mögliche Verletzungsgefahr für Personen hin und gibt Anweisungen zur Vermeidung und Abwendung.

### ACHTUNG

#### Sachschaden

Weist auf mögliche Sachschäden hin oder gibt Anweisungen für die Gerätesicherheit und -funktion.

#### HINWEIS

### Informationen

Macht nützliche Angaben über die Beschaffenheit und die Verwendung des Gerätes oder des Handbuchs.

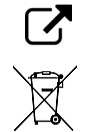

Verweist auf ein wichtiges Dokument oder eine Anweisung zum Lesen.

Nennt die Bestimmungen für die Produktentsorgung.

| Abb./Fig.                  | Abbildung                                                                                                    |
|----------------------------|----------------------------------------------------------------------------------------------------|
| Tab.                       | Tabelle                                                                                                    |
| Torsteuerung (TST)         | Tor- und Schrankensteuerung mit integriertem Frequenzumrichter oder Wendeschütz zur Ansteuerung bzw. Regelung eines Motors.                                                                                                    |
| qualifizierte<br>Fachkraft | Die qualifizierte Fachkraft ist in der Tätigkeit mit elektrischen Betriebsmitteln angelernt<br>und über mögliche Gefahren bei unsachgemäßem Verhalten unterrichtet. Sie hat<br>Kenntnis über notwendige Schutzmaßnahmen und Schutzeinrichtungen. Weiterhin<br>verfügt die qualifizierte Fachkraft durch ihre berufliche Ausbildung und Erfahrung,<br>sowie die zeitnahe berufliche Tätigkeit, über die erforderlichen Fachkenntnisse zur Prü-<br>fung von Arbeitsmitteln. |

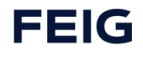

# 3 Sicherheitshinweise

### 

### Gesundheitliche Gefährdung!

Ein Missachten der Sicherheitshinweise kann zur gesundheitlichen Gefährdung führen.

Bei der Inbetriebnahme und dem Betreiben der Steuerung sind folgende wichtige Sicherheitshinweise sowie die Montage- und Anschlusshinweise unbedingt zu beachten.

### Anschluss-, Prüf- und Wartungsarbeiten

- Anschluss-, Prüf- und Wartungsarbeiten an der offenen Steuerung dürfen nur im spannungsfreien Zustand durchgeführt werden.
- Alle Sicherheitseinrichtungen müssen, nachdem sie angeschlossen und eingestellt sind, auf einwandfreie Funktionalität geprüft werden.
- Die Einstellung der Parameter, Schaltung der Brücken und der Anschluss anderer Bedienelemente darf nur von qualifiziertem Fachpersonal durchgeführt werden.

### Warnung: Funksignalstörungen

Dies ist ein Produkt der Klasse A nach DIN EN 55022. In häuslicher Umgebung kann dieses Produkt Funksignalstörungen verursachen. In diesem Fall kann vom Betreiber verlangt werden, angemessene Maßnahmen zu ergreifen.

### Achtung: Elektrostatische Entladungen (ESD)

Dieses Produkt enthält elektrostatisch empfindliche Bauelemente. Durch elektrostatische Entladungen kann das Produkt beschädigt werden. Das Produkt darf nur in ESD-Schutzzonen unter Einhaltung von ESD-Schutzmaßnahmen verwendet werden.

# 3.1 End of Life

Die maximale Produktlebensdauer der TST RCCA bei ordnungsgemäßem Betrieb innerhalb der Spezifikationen und spezifizierten Sicherheitsgrenzen beträgt, 20 Jahre.

Bitte beachten Sie die Vorschriften für die Entsorgung von elektronischen Geräten nach Ende der Produktlebensdauer.

### 3.2 Reparatur

Eine Reparatur oder Modifikation des Gerätes TST RCCA ist nicht gestattet.

# 3.3 Zielgruppe

Diese Betriebsanleitung richtet sich speziell an den Inbetriebnehmer des Feldbuskommunikationsmoduls TST RCCA-B / -C / -D von FEIG ELECTRONIC GmbH.

Die Montage, Inbetriebnahme und Wartung des Feldbuskommunikationsmoduls darf nur von für die jeweilige Aufgabenstellung qualifiziertem Personal gehandhabt werden unter Beachtung der für die jeweilige Aufgabenstellung zugehörigen Dokumentation, insbesondere der darin enthaltenen Sicherheits- und Warnhinweise. Qualifiziertes Personal ist auf Grund seiner Ausbildung und Erfahrung befähigt, im Umgang mit diesen Systemen Risiken zu erkennen und mögliche Gefährdungen zu vermeiden.

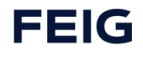

# 3.4 Bestimmungsgemäßer Gebrauch

Schnittstellenmodul zur Kommunikation zwischen SPS-Steuerungen und Torsteuerungen ist ein Schnittstellenmodul zur Kommunikation von FEIG ELECTRONIC GmbH. Die Verwendung ist auf die Angaben in dieser Betriebsanleitung beschränkt.

#### Zulässige Torsteuerungen

TST FU3F/FUF2

# 3.5 Bestimmungswidriger Gebrauch

Veränderungen am Gerät oder die Verwendung von Ersatzteilen und Zusatzeinrichtungen, die nicht vom Hersteller des Gerätes angeboten oder empfohlen werden, können Verletzungen und Schäden durch elektrische Schläge und Brände verursachen. Solche Maßnahmen führen zu einem Haftungsausschluss und dem Verfall der Gewährleistung

Falls Fremdproduke und -komponenten zum Einsatz kommen, müssen diese von Feig Electronic GmbH empfohlen bzw. zugelassen sein.

Der einwandfreie und sichere Betrieb der TST RCCA setzt sachgemäßen Transport, sachgemäße Lagerung, Aufstellung, Montage, Installation, Inbetriebnahme, Bedienung und Instandhaltung voraus. Die zulässigen Umgebungsbedingungen müssen eingehalten werden.

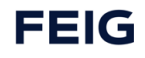

# 4 Produktübersicht

# 4.1 Lieferumfang

| Produkt  | Schnittstellenmodul TST RCCA-B / -C / -D |
|----------|------------------------------------------|
| Dokument | Montageanleitung                         |

Tab. 1: Lieferumfang

# 4.2 Kennzeichnungen

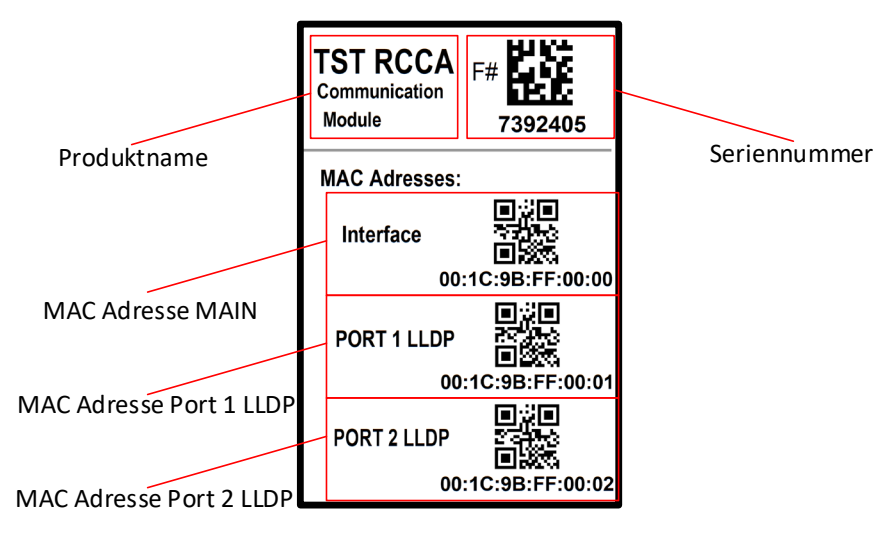

Abbildung 1: TST RCCA Kennzeichnung

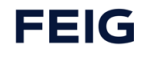

# 4.3 Typen- / Artikelbezeichnung

| Feature                        | TST RCCA-A | TST RCCA-B | TST RCCA-C | TST RCCA-D |
|--------------------------------|------------|------------|------------|------------|
| Profinet                       | Х          | Х          | Х          | Х          |
| Profisafe                      |            | Х          | Х          | Х          |
| IO-Link                        |            |            | X          | X          |
| ProfiEnergy                    | Х          | Х          | Х          | Х          |
| AMR                            | Х          | Х          | Х          | Х          |
| Conformance Class: C           | Х          | X          | X          | X          |
| IRT (Switch)                   | Х          | X          | X          | X          |
| SNMP                           | Х          | X          | X          | X          |
| Topologieerkennung             | Х          | X          | X          | X          |
| MRP                            | Х          | X          | X          | X          |
| TCP/RT                         | Х          | Х          | Х          | X          |
| Ethernet /RJ45                 | 2          | 2          | 2          | 2          |
| 100Mbit                        | Х          | X          | X          | X          |
| CAN out                        | Х          | X          | X          | X          |
| Externe Versorgung             | Х          | X          | X          | X          |
| Versorgung von Torsteuerung    | Х          |            |            |            |
| LEDs NW Modul                  | Х          | X          | X          | X          |
| LEDs Safety Modul              |            | X          | X          | X          |
| Safety Modul                   |            | X          | X          | X          |
| Fahrbefehle über Profisafe     |            | X          | X          | X          |
| Fahrbefehle über Profinet      | Х          |            |            |            |
| MAC Main                       | Х          | X          | X          | X          |
| Mac Ethernet Port 1            | Х          | X          | X          | X          |
| Mac Ethernet Port 2            | Х          | X          | X          | X          |
| Sicherer Ausgang               |            | X          | X          | X          |
| Sichere Eingänge               |            | 3          | 3          | 6          |
| Nicht sichere Eingänge         | 6          | 6          | 6          | 6          |
| IO-Link Ports                  |            |            | 4          | 4          |
| IO-Link Ports als DI           |            |            | 8          | 8          |
| IO-Link Ports als DO           |            |            | 8          | 8          |
| FW-Update Torsteuerung         | Х          | Х          | Х          | Х          |
| Parameter Update Torsteuerung  | Х          | Х          | Х          | Х          |
| Parameter lesen Torsteuerung   | Х          | Х          | Х          | Х          |
| Diagnosen lesen Torsteuerung   | Х          | Х          | Х          | Х          |
| TST RCCA FW Update             | Х          | Х          | Х          | X          |
| TST RCCA Bootloader Update     | Х          | Х          | Х          | Х          |
| NTP-Zeit                       | Х          | Х          | Х          | Х          |
| Gerätetausch (mit iPar-Server) | Х          | X          | X          | X          |
| SMITCP Tunnel auf RS485 Bus    | X          | X          | X          | X          |
| UDP Gerätesuche                | Х          | X          | X          | X          |
| F-CRC Tool                     |            | Х          | Х          | Х          |
| TST RCCA Tool Light            | X          | X          | X          | X          |

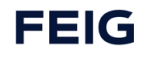

# 5 Produktbeschreibung

# 5.1 Systemumgebung

Tore sind Teil von automatischen Prozessen und sollen von einer prozessübergreifenden Steuerung kontrolliert und gesteuert werden.

Eine Applikation ist das Werkerschutztor. Die vertikal bewegten Folien-Rolltore werden als trennende Schutzeinrichtung zum sicheren Schutz vor gefährlichen Maschienen eingesetzt.

Werker-Schutztore sind mit sicheren Sensoren ausgestattet (z. B. Cat. 4, PL "e", SIL 3), die überwachen, ob das Schutztor geschlossen ist bzw. ob Personen hinter diesem auf der Seite der gefährlichen Maschine stehen.

Die Sensor-Informationen werden an eine übergeordnete Prozesssteuerung (SPS mit F-Modul) übermittelt. Diese startet je nach Rückmeldung den sicherheitskritischen Prozess hinter dem geschlossenen Tor.

Aus Sicht der übergeordneten Prozesssteuerung kann es auch notwendig sein, dass alle Bewegungen im Fertigungsprozess sicher angehalten und gegen Wiederanlaufen gesichert werden. Dazu gehört auch das bewegte Torblatt. Hierzu ist die Torsteuerung mit einem sicheren Eingang ausgestattet, über den der Torantrieb sicher gestoppt werden kann.

Um die Funktionen für ein Tor zu bündeln, wird die Torsteuerung um ein Kommunikationsmodul erweitert, über das die lokalen Ein- und Ausgänge und die Datenschnittstelle zur Torsteuerung zusammenlaufen und auf eine PROFINET Schnittstelle umgesetzt werden. Diese Schnittstelle stellt die Verbindung zur übergeordneten SPS dar.

# 5.2 Systemaufbau und Funktionsbeschreibung

Für die Anwendung "Werker-Schutztor" wird die FEIG Torsteuerung mit dem zugehörigem Feldbuskommunikationsmodul **TST RCCA-B / -C /** -D in einem applikationsspezifischen Schaltschrank verbaut.

Das TST RCCA Modul ist mit einer PROFINET Schnittstelle und einem IRT Switch zum Anschluss weiterer PN Teilnehmer ausgestattet. Außerdem ist die TST RCCA über eine interne Schnittstelle mit der Torsteuerung verbunden. Das ermöglicht die folgenden Interaktionen zwischen SPS und Torsteuerung:

- Initiieren, bzw. stoppen einer Torfahrt.
- Bereitstellen von Status- und Setup-Informationen der Torsteuerung und der direkt angeschlossenen Torsensorik (z. B. Lichtgitter, Drehgeber, usw.).
- Ein- und Auslesen von passwortgeschützten Parametersätzen z. B. für den einfachen Austausch von defekten Geräten und das Ausführen von Softwareupdates.

Die TST RCCA beinhaltet ein Safety-Modul mit sechs sicheren Eingängen und einem sicheren Ausgang / Kontakt.

### ACHTUNG

#### Folgende Features sind nur bei Verwendung der Varianten TST RCCA-B / -C / -Dmöglich

Die sicheren Eingänge dienen dem Anschluss der sicheren Sensoren mit zweikanaligem OSSD oder zweikanaligen sicheren Tastern oder Schaltern am Tor.

Der sichere Kontakt dient dem Anschluss der sicheren Nothaltkette der Torsteuerung. Wird der zweikanalige Kontakt zur Torsteuerung unterbrochen, wird der Torantrieb sicher gestoppt

Die Ein- und Ausgangsinformationen werden sicher über das PROFIsafe Protokoll an die angeschlossenen PROFINET Teilnehmer kommuniziert.

Die PROFIsafe-Adresse des Safety Moduls wird über einen zehnfachen DIP-Schalter am Modul eingestellt.

Das Safety Modul kann über die angeschlossene SPS konfiguriert werden. Diese Konfiguration wird über eine F-CRC gesichert.

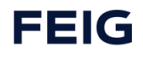

# 5.3 Systemübersicht

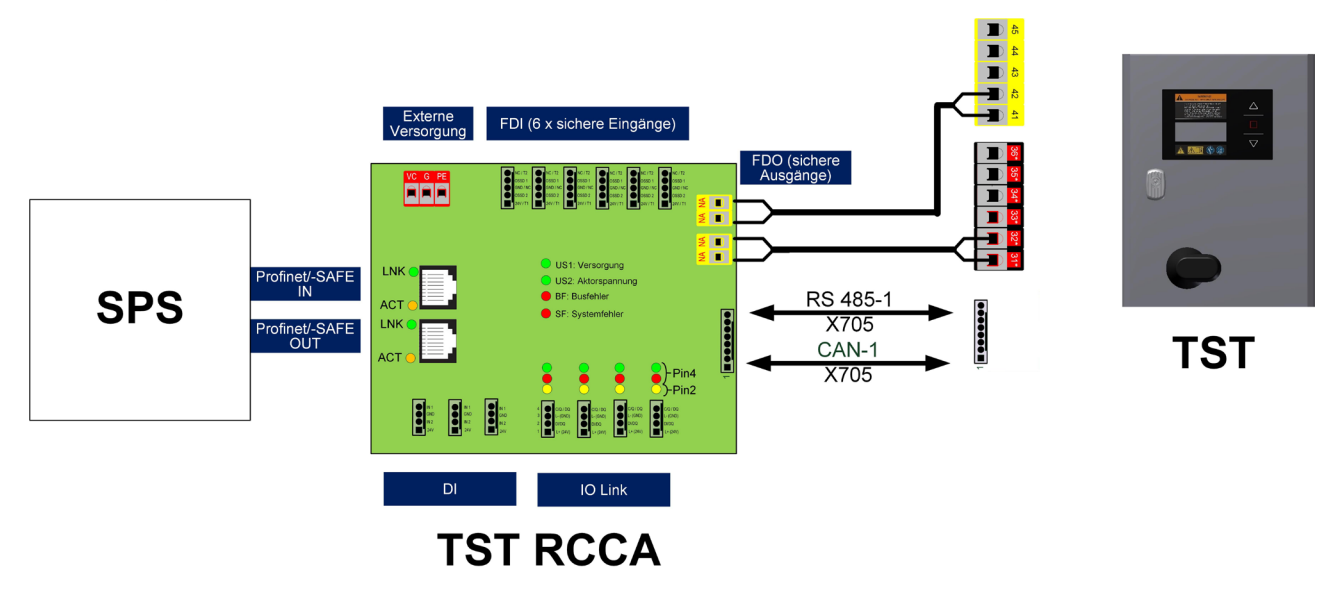

Abbildung 2: Schema eines Torsystems mit TST RCCA Modul

# 5.4 Weitere Produktmerkmale

Das TST Feldbuskommunikationsmodul verfügt neben dem Safety-Modul und der Verbindung zur Torsteuerung noch über weitere Schnittstellen und Funktionen.

Über einen IO-Link Master können bis zu vier IO-Link Devices (z.B. eine konfigurierbare Ampel oder Sensor) angeschlossen werden. Ein IO-Link Gateway setzt die IO-Link Schnittstellen auf PROFINET um.

An die sechs digitalen Eingänge können beliebige Teilnehmer mit 24 VDC Schaltausgang angeschlossen werden. Auch deren Signale werden auf PROFINET umgesetzt.

LEDs in spezifischen Anordnungen und Farben signalisieren den Betriebszustand des Moduls.

Die praktische Einbindung des Moduls TST RCCA in einen SPS-Ablauf erfolgt über die gerätespezifische GSD-Datei, in der die Eigenschaften des Moduls beschrieben sind.

Das Modul TST RCCA wird über einen externen 24-VDC-Anschluss versorgt.

Die 24 VDC Versorgung der Geräte an den FDIs, DIs und IO-Link Ports kann über das TST RCCA Modul erfolgen.

Neben den Anschlüssen für die Standard-Torapplikation, wie Netzanschluss und Anschluss für die Torsensorik und Antrieb sind, im Rahmen des FEIG Schaltschrankbaus spezifische Stecksysteme für 24 VDC Ein- und Ausgang, PROFINET / Ethernet - Ein- und Ausgang, IO-Link, sowie sichere und digitale Eingänge möglich.

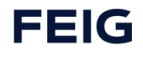

# 6 Montage und elektrische Installation

# 6.1 Montage auf der Leiterplatte

Anschlussbeispiel: Zur Montage des TST RCCA Moduls auf der Leiterplatte der TST FUxF Torsteuerung werden Schraubbolzen an den gekennzeichneten Bohrungen montiert.

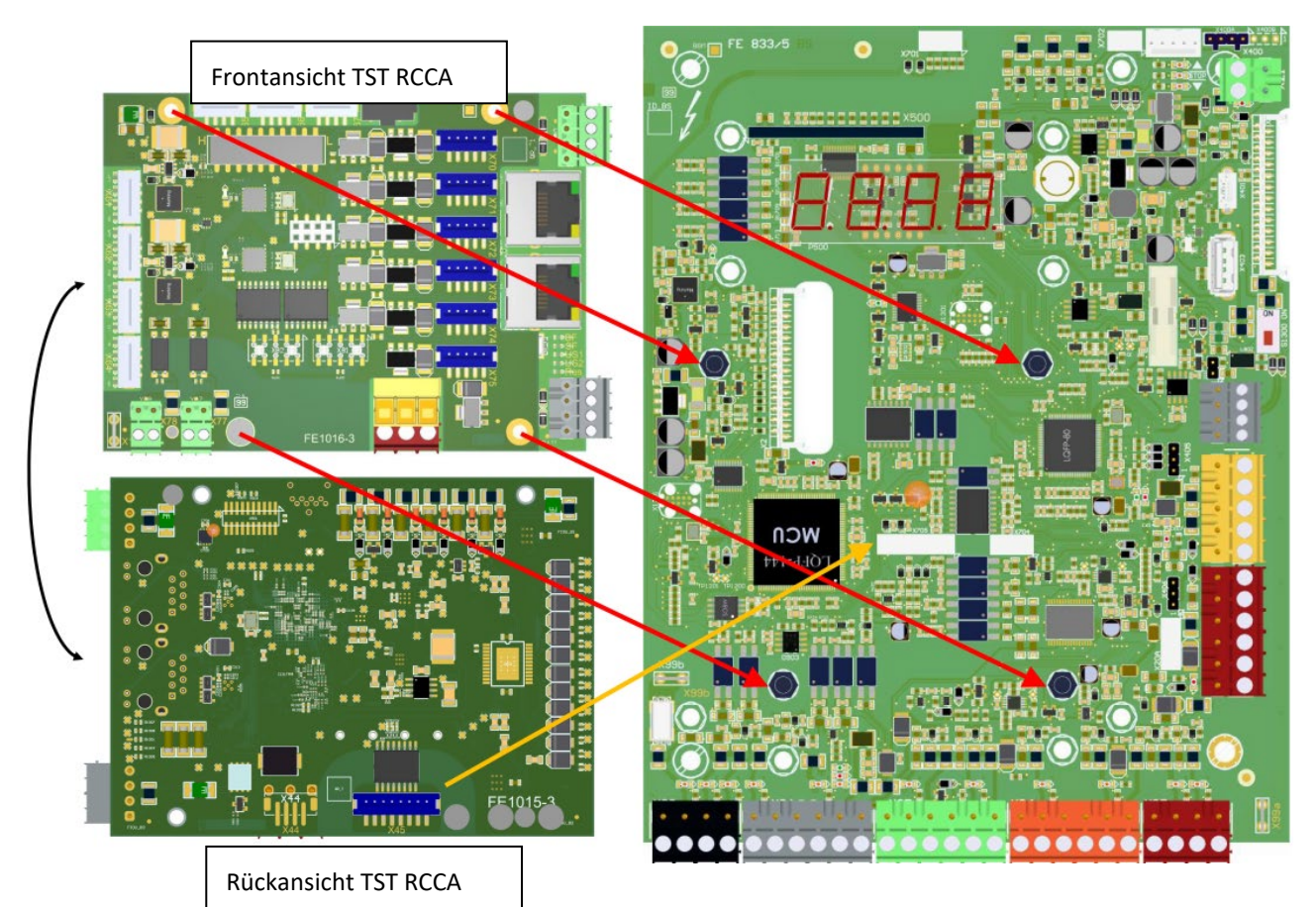

Abbildung 3: Montagevorrichtungen auf der Leiterplatte

# 6.2 Elektrischer Anschluss

### **A**WARNUNG

Stromschlag

Die Verdrahtung darf immer nur im spannungslosen Zustand durchgeführt werden.

Für die Verdrahtung im Torumfeld unbedingt die Montageanleitung der jeweiligen Torsteuerung beachten (z.B.: TST FUxF Montageanleitung).

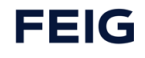

# 6.3 Anschlussklemmen auf der TST RCCA

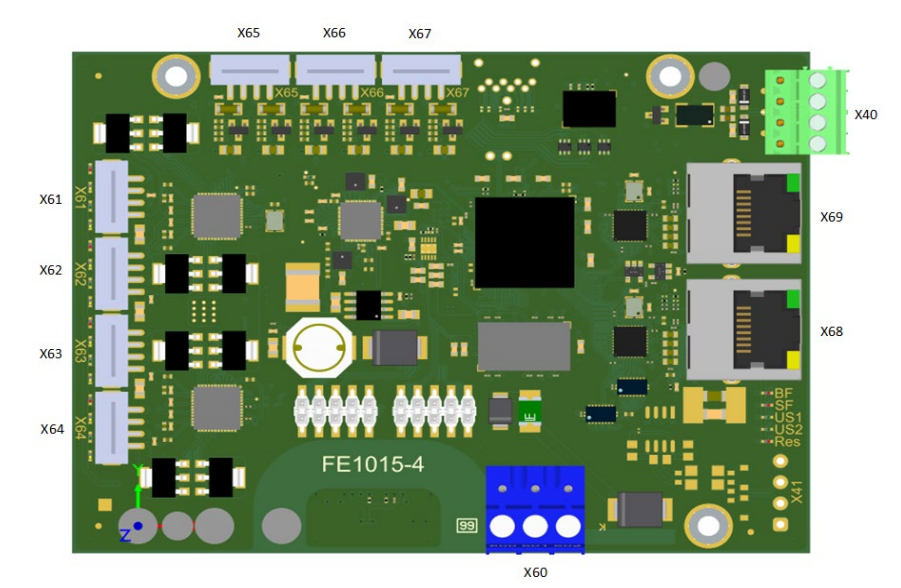

Abbildung 4: Klemmenbezeichnungen auf der Oberseite Netzwerkkarte

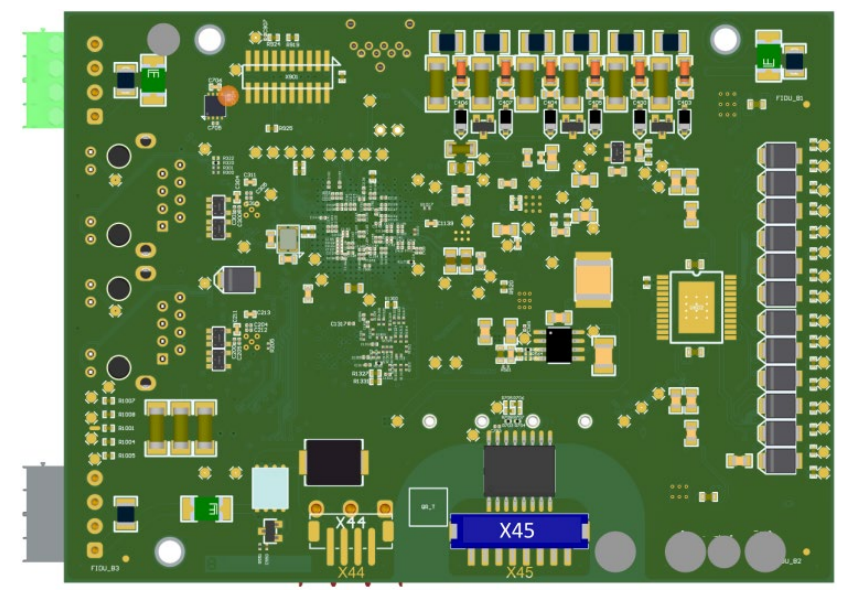

Abbildung 5: Klemmenbezeichnungen auf der Unterseite Netzwerkkarte

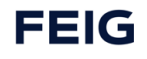

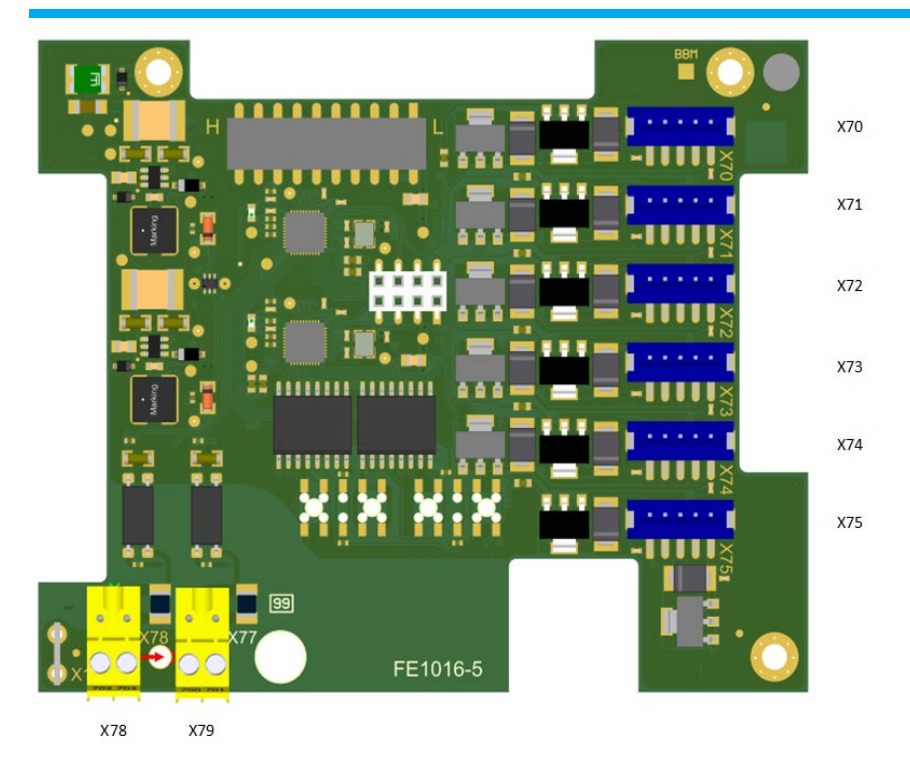

Abbildung 6:: Klemmenbezeichnungen auf der Oberseite der Safety Platine für die Varianten TST RCCA B-C-D

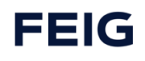

### 6.4 Anschluss an die Torsteuerung

Siehe vollständiger Stromlaufplan der jeweiligen Feig Torsteuerung, mitgeltende Dokumente Nr.3.

### 6.4.1 Verbindung mit der Torsteuerung

Das TST RCCA Modul wird wie folgt mit den Klemmen der Feig Torsteuerung verbunden:

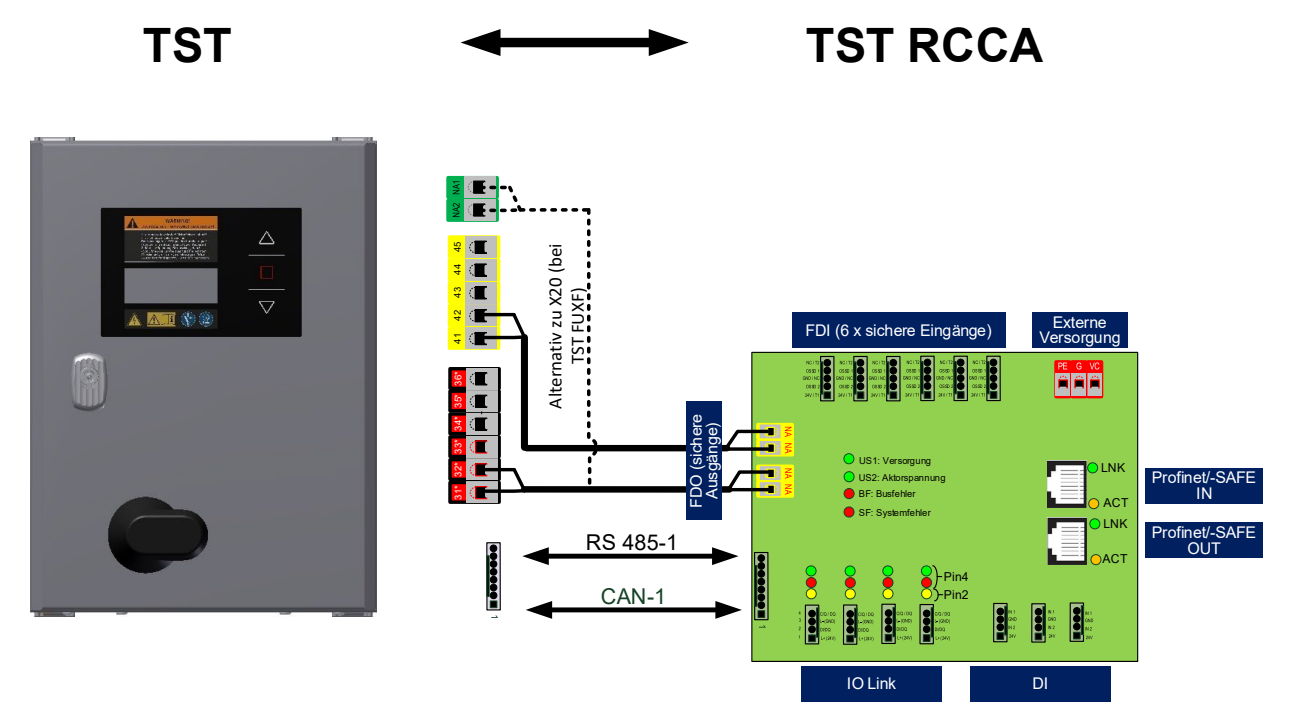

Abbildung 7: Verbindung TST RCCA mit Feig Torsteuerung

### 6.4.2 Pin-Belegung der Anschlussklemmen

In der Nachfolgenden Tabelle wird die Funktion der einzelnen Anschlussklemmen der TST RCCA beschrieben:

| Konnektor TST RCCA | Funktion  | Klemme Feig Torsteuerung |
|--------------------|-----------|--------------------------|
| X61                | IO-Link 1 |                          |
| X62                | IO-Link 2 |                          |
| X63                | IO-Link 3 |                          |
| X64                | IO-Link 4 |                          |
| X65                | DI 1/2    |                          |
| X66                | DI 3/4    |                          |
| X67                | DI 5/6    |                          |
| X68                | ETH x     |                          |
| X69                | ETH x     |                          |

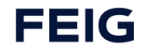

| Konnektor TST RCCA | Funktion                              | Klemme Feig Torsteuerung                                |
|--------------------|---------------------------------------|---------------------------------------------------------|
| X70                | FDI 1                                 |                                                         |
| X71                | FDI 2                                 |                                                         |
| X72                | FDI 3                                 |                                                         |
| X73                | FDI 4                                 |                                                         |
| X74                | FDI 5                                 |                                                         |
| X75                | FDI 6                                 |                                                         |
| X60                | T600 = PE<br>T601 = GND<br>T602 = 24V |                                                         |
| X77                |                                       | X22-41<br>X22-42                                        |
| X78                | FDO – Not-Halt Torsteuerung           | X21-NA1<br>X21-NA2<br>Alternativ:<br>X20-31*<br>X20-32* |
| X45                | Datenschnittstelle zur Torsteuerung   | X705                                                    |
| X40                | CAN-Schnittstelle Torsteuerung        |                                                         |

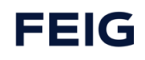

# 7 Inbetriebnahme

### 7.1 Hinweise zur Inbetriebnahme

# 0

Die Montageanleitung der verwendeten Feig Torsteuerung ist vor der Inbetriebnahme zu beachten.

Zur Aktivierung des TST RCCA Kommunikationsmodul ist der Torsteuerungsparameter P.804 = 1 zu setzen (vgl. Kapitel Torsteuerung  $\rightarrow$  Parametrierung).

Zur Integration der Torsteuerung in eine PROFINET SPS als PROFINET IO Device ist die mitgelieferte Gerätebeschreibungsdatei (GSDML) zu verwenden (vgl. GSDML-V2.35-FEIG-TST RCCA-20200708.xml).

Ein aktiver Sensor, verbunden mit einem Halbleiter Eingang, muss den gleichen GND Bezug wie die TST RCCA haben.

### ACHTUNG

### Folgende Features sind nur bei Verwendung einer der Varianten TST RCCA-B / -C / -Dmöglich

Zur eindeutigen Identifizierung des TST RCCA Moduls in einem PROFINET Netzwerk ist die F-Adresse des TST RCCA Safety Moduls passend zur Parametrierung der übergeordneten Steuerung (SPS) einzustellen (vgl. Kapitel PROFIsafe→F-Adresse).

Zwei Eingänge müssen als ein zweikanaliger sicherer Eingang definiert sein, um SIL 3,PL e Cat 4 ohne weitere Verarbeitung der individuellen Eingangskanälen, an der SPS, zu erhalten. Wenn zwei gleiche Sensoren an den zweikanaligen Eingängen angeschlossen sind, muss einer der beiden an Eingang 1, 3 oder 5. Der zweite muss dann an Eingang 2, 4 oder 6. Zusätzliche Maßnahmen zum Ausschluss von Verdrahtungsfehlern oder die Verwendung von zertifizierten Komponenten ist erforderlich.

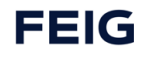

# 7.2 Reaktionszeiten

# 7.2.1 Grundlagen

Berechnung von SFRT:

 $SFRT = TWCDT + \Delta T_WD_{max}$ 

| SFRT                 | Safety Function Response Time                                                                                                    |
|----------------------|----------------------------------------------------------------------------------------------------|
|                      | Die max. Laufzeit für die Durchquerung des Systems bei Annahme es tritt der zeitkritischste<br>Fehler auf. Also die max. Reaktionszeit des Systems, wenn der zeitkritischste Fehler in einem<br>Element auftritt) |
|                      | (Elemente sind Eingabemodul, Bus, SPS, Bus, Ausgabemodul).                                                                                                    |
| TWCDT                | Total Worst Case Delay Time<br>Die max. Laufzeit eines Signals für die Durchquerung des Systems ohne Fehler. Also die max.<br>Reaktionszeit des Systems im Fehlerfreien Fall.                                     |
| $\Delta T_W D_{max}$ | Delta Time to Worst Delay (maximal)                                                                                                    |
|                      | Die maximale zusätzliche Verzögerungszeit die durch einen Einfachfehler auftreten kann.<br>Bezogen auf einen Fehler in einem Element eines Systems.                                                               |

Berechnung von TWCDT:

$$TWCDT = \sum_{i=1}^{n} WCDT_i$$

Berechnung von  $\Delta T_WD_{max}$ :

$$\Delta T_WD_{max} = \max_{i=1,2,\dots,n} (WDTime_i - WCDT_i)$$

| WDTime <sub>i</sub> | Watchdog Time                                                                                                    |
|---------------------|----------------------------------------------------------------------------------------------------|
|                     | Die Zeitspanne von dem Empfang der letzten MNR (Monitoring Number) bis zum Wechsel in den<br>sicheren Zustand aufgrund des Watchdogs. |
| WCDT <sub>i</sub>   | Worst Case Delay Time                                                                                                    |
|                     | Die max. Verzögerungszeit eines Elements des Sicherheitssystems (z.B. Eingabemodul, Bus, SPS,                                         |
|                     | Bus, Ausgabemodul).                                                                                                    |

Bestimmung der *WDTime<sub>i</sub>*:

| Eingangsmodul:     | $WDTime_{Input} = OFDT_{Input}$                                   |
|--------------------|-------------------------------------------------------------------|
| Bus <sub>1</sub> : | $WDTime_{Bus1} = F_WD_Time_{Input} + WCDT_{Bus1} + Tcy_{F-Host}$  |
| F-Host (SPS):      | $WDTime_{F-Host} = OFDT_{F-Host}$                                 |
| Bus <sub>2</sub> : | $WDTime_{Bus2} = F_WD_Time_{Output} + WCDT_{Bus2} + DAT_{Output}$ |
| Ausgangsmodul:     | $WDTime_{Input} = OFDT_{Output}$                                  |

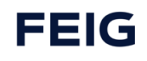

| OFDT <sub>i</sub>      | One Fault Delay Time                                                                                                    |
|------------------------|----------------------------------------------------------------------------------------------------|
|                        | Die Verzögerungszeit unter Beachtung eines Fehlers im ungünstigsten Fall.                                                                        |
| F_WD_Time <sub>i</sub> | F Parameter Watchdog Time                                                                                                    |
|                        | Die Watchdogzeit die in der SPS für ein Eingangs- oder Ausgangsmodul eingestellt wird.                                                           |
| $Tcy_{F-Host}$         | Time Cyclie F-Host (SPS)                                                                                                    |
|                        | Zykluszeit der SPS                                                                                                    |
| DAT <sub>i</sub>       | Device Acknowledment Time                                                                                                    |
|                        | Die Zeit welche ein Profisafe Gerät benötigt um ein neues Frame (also mit einer neuen<br>Monitoring Number) zu beantworten. (Siehe Abbildung 70) |

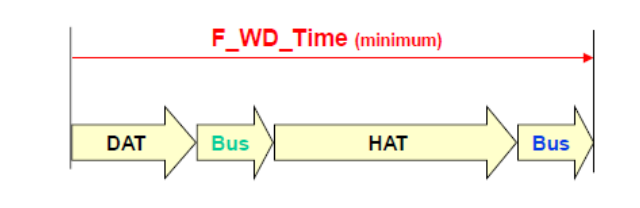

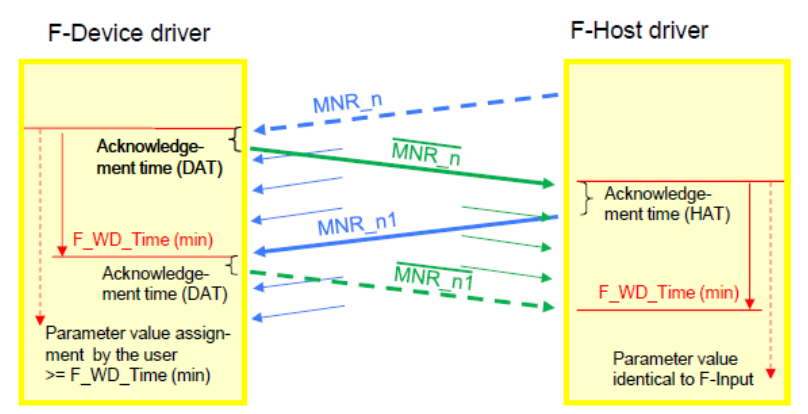

Figure 70 - Timing sections forming the FSCP 3/1 F\_WD\_Time

### 7.2.2 Kennzahlen der RCCA

| TinRes                     | RCCA Input Response Time                                                                       |
|----------------------------|------------------------------------------------------------------------------------------------|
|                            | Die Zeit, um eine Auslösung am Eingang zu melden.                                              |
| T <sub>OutRes</sub>        | RCCA <b>O</b> utput <b>R</b> esponse <b>T</b> ime                                              |
|                            | Die Zeit um einen öffnen Befehl vom sicheren Kontakt auszuführen.                              |
| T <sub>Deb</sub>           | Debounce Time                                                                                  |
|                            | Die vom Anwender, in den Baugruppenparametern, eingestellte Entprellzeit des Eingangs.         |
| T <sub>Dis</sub>           | Discrepancy Time                                                                               |
|                            | Zeit ab der ein unterschiedlicher Zustand der zwei Kanäle im 1002 Betriebs als<br>Fehler gilt. |
| T <sub>InTestCycle</sub>   | RCCA Input Test Cycle Time                                                                     |
|                            | Das ist die Zeit bis der nächste Kurzschlusstest abgeschlossen ist.                            |
| T <sub>InTestOff</sub>     | RCCA Input Test Off Time                                                                       |
|                            | So lange wird die Versorgung abgeschaltet.                                                     |
| T <sub>InTestRestart</sub> | RCCA Input Test Restart Time                                                                   |
|                            | So lange wartet die RCCA bis der Eingang wieder aktiv ist.                                     |

| $T_{OutTestCycle}$        | RCCA Output Test Cycle Time                                            |
|---------------------------|------------------------------------------------------------------------|
|                           | Das ist die Zeit, bis der nächste Test des Kontakts abgeschlossen ist. |
| T <sub>SysTestCycle</sub> | RCCA System Test Cycle Time                                            |
|                           | Das ist die max. Zeit bis der nächste Systemtest abgeschlossen ist.    |

| T <sub>InRes,max</sub>  | 32 ms |
|-------------------------|-------|
| T <sub>InRes,min</sub>  | 17 ms |
| T <sub>InRes,avg</sub>  | 21 ms |
| T <sub>OutRes,max</sub> | 25 ms |
| T <sub>OutRes,min</sub> | 11 ms |
| $T_{OutRes,avg}$        | 15 ms |
| DAT <sub>RCCA,max</sub> | 38 ms |
| DAT <sub>RCCA,min</sub> | 25 ms |
| DAT <sub>RCCA,avg</sub> | 28 ms |

RCCA Eingänge:

$$\begin{split} WCDT_{RCCA,Input} &= T_{InRes,max} + T_{Deb} \\ OFDT_{RCCA,Input} &= T_{InRes,max} + max(T_{InTestCycle}, T_{Dis} + T_{Deb}) \text{ (Redundantes System)} \\ T_{InTestCycle} &= 25 \text{ }ms + \sum_{i=1}^{12} \left\{ \begin{array}{c} T_{InTestOff,i} + T_{InTestRestart,i}, \text{ }wenn \text{ }Channel \text{ }aktiviert \\ 0, \text{ }wenn \text{ }Channel \text{ }deaktiviert \end{array} \right. \end{split}$$

RCCA Ausgang:

 $WCDT_{RCCA,Output} = T_{OutRes,max} = 20,31 ms$  $OFDT_{RCCA,Output} = WCDT_{RCCA,Output} = 20,31 ms$  (Redundantes System)

Für die Bestimmung der Watchdog Zeit:

 $DAT_{RCCA} = DAT_{RCCA,max} = 33,27 ms$ 

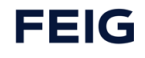

# 8 Funktionen

# 8.1 **PROFINET**

### 8.1.1 Modulstruktur TST RCCA A

| Slot | Module ID  | Subslot | Submodule ID | API | Beschreibung                        | Safety  | I&M     | PD |
|------|------------|---------|--------------|-----|-------------------------------------|---------|---------|----|
|      |            | 1       | 0x00000001   | 0   | DAP                                 | -       | -       | -  |
|      | 0 40400000 | 0x8000  | 0x10110003   | 0   | Interface                           | -       | 0 - 5   | -  |
| 0    | 0x10100003 | 0x8001  | 0x10110010   | 0   | Port 1: RJ45                        | -       | -       | -  |
|      |            | 0x8002  | 0x10110020   | 0   | Port 2: RJ45                        | -       | -       | -  |
| 1    | 0x00100001 | 1       | 0x10000001   | 0   | TST Door Controller mit Torbefehlen | Nonsafe | 0, 4, 5 | 10 |
| 2    | 0x00100002 | 1       | 0x10000002   | 0   | Digital Inputs                      | Nonsafe | -       | Ι  |

### 8.1.2 Modulstruktur TST RCCA-B

| Slot         | Module ID  | Subslot    | Submodule ID | ΑΡΙ                         | Beschreibung                          | Safety  | I&M     | PD |
|--------------|------------|------------|--------------|-----------------------------|---------------------------------------|---------|---------|----|
|              |            | 1          | 0x0000002    | 0                           | DAP                                   | -       | -       | -  |
| _            | 0.10100007 | 0x8000     | 0x10110007   | 0                           | Interface                             | -       | 0 – 5   | -  |
| 0 0010100007 |            | 0x8001     | 0x10110010   | 0                           | Port 1: RJ45                          | -       | -       | -  |
|              |            | 0x8002     | 0x10110020   | 0                           | Port 2: RJ45                          | -       | -       | -  |
| 1            | 0x00100101 | 1          | 0x10000101   | 0                           | 0 TST Door Controller ohne Torbefehle |         | 0, 4, 5 | 10 |
| 2            | 0x00100002 | 1          | 0x10000002   | 0                           | Digital Inputs                        | Nonsafe | -       | Т  |
| 2            | 0.00100001 | 1          | 0x10000004   | 0                           | 3xFDI, PROFIsafe V2.4 CRC24           | Safe    | 0, 4, 5 | 10 |
| 3 0x00100004 | T          | 0x10000104 | 0            | 3xFDI, PROFIsafe V2.6 CRC32 | Safe                                  | 0, 4, 5 | 10      |    |

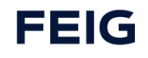

| Slot | Module ID      | Subslot   | Submodule ID | API    | API Beschreibung                       |         | I&M        | PD |
|------|----------------|-----------|--------------|--------|----------------------------------------|---------|------------|----|
|      |                | 1         | 0x0000003    | 0      | DAP                                    | -       | -          | -  |
|      | 0.40400005     | 0x8000    | 0x1011000F   | 0      | Interface                              | -       | 0-5        | -  |
| 0    | 0x1010000F     | 0x8001    | 0x10110010   | 0      | Port 1: RJ45                           | -       | -          | -  |
|      |                | 0x8002    | 0x10110020   | 0      | Port 2: RJ45                           | -       | -          | -  |
| 1    | 0x00100101     | 1         | 0x10000101   | 0      | TST Door Controller ohne<br>Torbefehle | Nonsafe | 0, 4,<br>5 | 10 |
| 2    | 0x00100002     | 1         | 0x10000002   | 0      | 0 Digital Inputs                       |         | -          | 1  |
|      | 3 0x00100004 1 |           | 0x10000004   | 0      | 3xFDI, PROFIsafe V2.4 CRC24            | Safe    | 0, 4,<br>5 | 10 |
| 3    |                | 0100004 1 | 0x10000104   | 0      | 3xFDI, PROFIsafe V2.6 CRC32            | Safe    | 0, 4,<br>5 | 10 |
|      |                | 1         | 0x10000008   | 0x4E01 | IO-Link Master (IOLM)                  | Nonsafe | -          | Т  |
|      |                | 2         | 0x0000xxxx   | 0x4E01 | IO-Link Port 1 (IOLD 1)                | Nonsafe | 0, 5       | 10 |
| 4    | 4 0x00100008   | 3         | 0x0000xxxx   | 0x4E01 | IO-Link Port 2 (IOLD 2)                | Nonsafe | 0, 5       | 10 |
|      |                | 4         | 0x0000xxxx   | 0x4E01 | IO-Link Port 3 (IOLD 3)                | Nonsafe | 0, 5       | 10 |
|      |                | 5         | 0x0000xxxx   | 0x4E01 | IO-Link Port 4 (IOLD 4)                | Nonsafe | 0, 5       | 10 |

# 8.1.3 Modulstruktur TST RCCA-C

# 8.1.4 Modulstruktur TST RCCA-D

| Slot         | Module ID         | Subslot | Submodule ID | ΑΡΙ    | Beschreibung                        | Safety  | I&M     | PD |
|--------------|-------------------|---------|--------------|--------|-------------------------------------|---------|---------|----|
|              | 1 0x0000004 0 DAP |         | DAP          | -      | -                                   | -       |         |    |
| 0            | 0,10100015        | 0x8000  | 0x1011001F   | 0      | Interface                           | -       | 0 – 5   | -  |
| 0            | 0X1010001F        | 0x8001  | 0x10110010   | 0      | Port 1: RJ45                        | -       | -       | -  |
|              |                   | 0x8002  | 0x10110020   | 0      | Port 2: RJ45                        | -       | -       | -  |
| 1            | 0x00100101        | 1       | 0x10000101   | 0      | TST Door Controller ohne Torbefehle | Nonsafe | 0, 4, 5 | 10 |
| 2            | 0x00100002        | 1       | 0x10000002   | 0      | Digital Inputs                      | Nonsafe | -       | Т  |
| 2            | 2 0.00100104 1    |         | 0x10000204   | 0      | 6xFDI, PROFIsafe V2.4 CRC24         | Safe    | 0, 4, 5 | 10 |
| 3 0x00100104 | 0x00100104        | 1       | 0x10000304   | 0      | 6xFDI, PROFIsafe V2.6 CRC32         | Safe    | 0, 4, 5 | 10 |
|              |                   | 1       | 0x10000008   | 0x4E01 | IO-Link Master (IOLM)               | Nonsafe | -       | 1  |
|              |                   | 2       | 0x0000xxxx   | 0x4E01 | IO-Link Port 1 (IOLD 1)             | Nonsafe | 0, 5    | 10 |
| 4            | 0x00100008        | 3       | 0x0000xxxx   | 0x4E01 | IO-Link Port 2 (IOLD 2)             | Nonsafe | 0, 5    | 10 |
|              |                   | 4       | 0x0000xxxx   | 0x4E01 | IO-Link Port 3 (IOLD 3)             | Nonsafe | 0, 5    | 10 |
|              |                   | 5       | 0x0000xxxx   | 0x4E01 | IO-Link Port 4 (IOLD 4)             | Nonsafe | 0, 5    | 10 |

### 8.1.5 Baugruppen Parameter

### 8.1.5.1 I-Parameter – Safe Ios

### **A**WARNUNG

Diese Einstellungen sind Sicherheitsrelevant, sie müssen an die Anwendung angepasst werden.

#### ACHTUNG

Folgende Features sind nur bei Verwendung einer der Varianten TST RCCA-B /-C /-D möglich.

Nur die Variante TST RCCA – D hat 6 Eingänge (0x65, 0x66, 0x67, 0x68, 0x69, 0x6A)

Die Varianten TST RCCA – A / B / C haben 3 Eingänge. (0x65, 0x66, 0x67,)

| Index | Parameter                 |                                   |              |                |                                                                                                  |  |  |  |  |
|-------|---------------------------|-----------------------------------|--------------|----------------|--------------------------------------------------------------------------------------------------|--|--|--|--|
| 0x65  | F-DI0 / F-DI0.1 & F-DI0.2 |                                   |              |                |                                                                                                  |  |  |  |  |
| 0x66  | F-DI2 / F-DI1.1 & F-DI1.2 |                                   |              |                |                                                                                                  |  |  |  |  |
| 0x67  |                           | F-DI4 / F-D                       | 012.1 & F-DI | 2.2            |                                                                                                  |  |  |  |  |
| 0x68  |                           | F-DI6 / F-D                       | 013.1 & F-DI | 3.2            |                                                                                                  |  |  |  |  |
| 0x69  |                           | F-DI8 / F-D                       | 014.1 & F-DI | 4.2            |                                                                                                  |  |  |  |  |
| 0x6A  |                           | F-DI10 / F-                       | DI5.1 & F-D  | 15.2           |                                                                                                  |  |  |  |  |
|       | Offset<br>[Byte]          | Parameter                         | Size [Bit]   | Bit-<br>Offset | Options                                                                                          |  |  |  |  |
|       | 0                         | F-DIO Discrepancy time<br>(upper) | 8            | 7-0            | 1 – 2 <sup>16</sup> ms                                                                           |  |  |  |  |
|       | 1                         | F-DI0 Discrepancy time (lower)    |              |                |                                                                                                  |  |  |  |  |
|       | 2                         | F-DI0 Debounce filter             | 8            | 7-0            | 0 – 255 ms                                                                                       |  |  |  |  |
|       | 3                         |                                   |              | -              | 0: 1001 Mode                                                                                     |  |  |  |  |
|       | Ū                         | F-DIO MOdus                       | L            |                | 1: 1002 Mode                                                                                     |  |  |  |  |
|       | 3                         | F-DIO Device type (1002)          | 1            | 6              | 0/1: active/passive                                                                              |  |  |  |  |
|       | 3                         | F-DI0.1 Activation (1001)         | 1            | 5              | 0/1: disabled/enabled                                                                            |  |  |  |  |
|       | 3                         | F-DI0.2 Activation (1001)         | 1            | 4              | 0/1: disabled/enabled                                                                            |  |  |  |  |
|       | 3                         | F-DIO Short circuit test          | 1            | 3              | 0/1: disabled/enabled                                                                            |  |  |  |  |
|       | 3                         | Reserved                          | 3            | 2-0            | -                                                                                                |  |  |  |  |
|       | 4                         | F-DIO Short circuit off time      | 4            | 7-4            | 0: 2 ms 6: 200 ms                                                                                |  |  |  |  |
|       | 4                         | F-DIO Short circuit restart time  | 4            | 3-0            | 1: 6 ms 7: 500 ms   2: 10 ms 8: 1000 ms   3: 20 ms 9: 1500 ms   4: 50 ms 10: 2000 ms   5: 100 ms |  |  |  |  |

| Offset [Byte] | Parameter           | Size [Bit] | Options    |
|---------------|---------------------|------------|------------|
| 0             | DI1 Debounce filter | 8          | 0 – 255 ms |
| 1             | DI2 Debounce filter | 8          | 0 – 255 ms |
| 2             | DI3 Debounce filter | 8          | 0 – 255 ms |
| 3             | DI4 Debounce filter | 8          | 0 – 255 ms |
| 4             | DI5 Debounce filter | 8          | 0 – 255 ms |
| 5             | DI6 Debounce filter | 8          | 0 – 255 ms |

### 8.1.5.2 I-Parameter – Nonsafe DIs

# 8.2 Schnittstelle der Torsteuerung

Die Torsteuerung ist über eine galvanisch getrennte RS485 Schnittstelle mit der TST RCCA verbunden. Über diese Schnittstelle werden folgenden Daten / Befehle ausgetauscht:

- Initiieren, bzw. stoppen einer automatischen Torfahrt.
- Bereitstellen von Status- und Setup-Informationen der Torsteuerung und der direkt angeschlossenen Torsensorik (z.B. Lichtgitter, Drehgeber, usw.).
- Ein- und Auslesen von Parametersätzen z.B. für den einfachen Austausch von defekten Geräten und zum durchführen von Softwareupdates.

Diese Daten sind über die PROFINET Schnittstelle zugänglich gemacht und entsprechend im Kapitel PROFINET beschrieben.

### 8.2.1 Parametrierung

Folgende Parametereinstellungen an der Torsteuerung sind für die TST RCCA möglich.

| Parameter | Bezeichnung                    | Stelloption    |
|-----------|--------------------------------|----------------|
| P.804     | TST RCCA – Kommunikationsmodul | 0: deaktiviert |
|           |                                | 1: aktiviert   |

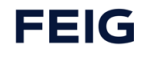

### 8.2.2 Zyklische Daten

### 8.2.2.1 Torsteuerung ohne Torbefehle

### 8.2.2.2 Von Torsteuerung an SPS

| Byte offset | Beschreibung  | Inhalt                                                        |
|-------------|---------------|---------------------------------------------------------------|
| 0 1         | Door Position | F0h : außerhalb Endlage Oben                                  |
|             |               | E0h : Crash-Einfädelposition                                  |
|             |               | D0h : innerhalb Endlagenband um Endlage Oben (Crash Position) |
|             |               | C0h : innerhalb Endlagenband um Endlage Oben                  |
|             |               | B0h : zwischen Vorendschalter Oben & Endlage Oben             |
|             |               | A0h : auf dem Vorendschalter Oben                             |
|             |               | 90h : zwischen Zwischenendlage 1 & Endlage Oben               |
|             |               | 80h : innerhalb Endlagenband um Zwischenendlage 1             |
|             |               | 70h : auf dem Vorendschalter Mitte                            |
|             |               | 60h : zwischen Endlage Unten und Endlage Oben                 |
|             |               | 50h : zwischen Endlage Unten & Zwischenendlage 1              |
|             |               | 40h : auf dem Vorendschalter Unten                            |
|             |               | 30h : zwischen Vorendschalter Unten & Endlage Unten           |
|             |               | 20h : innerhalb Endlagenband um Endlage Unten                 |
|             |               | 10h : außerhalb Endlage Unten                                 |
|             |               | 05h : Tor in Clean-Position                                   |
|             |               | 03h : Tor unterhalb maximal erlaubter Clean-Pos               |
|             |               | 00h : unbekannte Position (nach dem Einschalten)              |
| 1           | Door Status   | 0d : Tor wurde zwischen den Endlagen gestopt                  |
|             |               | 1d : Tor ist in der Enposition unten                          |
|             |               | 2d : Tor ist in der Endposition unten verriegelt              |
|             |               | 3d : Zufahrt                                                  |
|             |               | 4d : Tor ist in der Enposition oben                           |
|             |               | 5d : Tor ist in der Enposition oben verriegelt                |
|             |               | 6d : Auffahrt                                                 |
|             |               | 7d : Tor ist in der Enposition Zwischenhalt                   |
|             |               | 8d : Tor ist in der Enposition Zwischenhalt verriegelt        |
|             |               | 9d : Störung                                                  |
|             |               | 10d : Steuerung ist im Eich Modus                             |
|             |               | 11d : Steuerung ist im Synchronisations Modus                 |
|             |               | 12d : Tor ist in der clean Position (Hygiene)                 |
|             |               | 13d : Notaus der Steuerung ausgelöst                          |
|             |               | 14d : Steuerung ist im Notfahrt Modus                         |

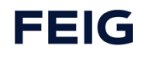

| Byte offset | Beschreibung        | Inhalt                                                               |
|-------------|---------------------|----------------------------------------------------------------------|
|             |                     | 15d : Steuerung ist im Totmann Modus                                 |
|             |                     | 16d : Steuerung im Parametrier Modus                                 |
|             |                     | 17d : Steuerung erwartet den Start der Korrekturfahrt                |
| 2           | Door Operation Mode | 0 : Automatikbetrieb für Tor Auf-/Zu                                 |
|             |                     | 1 : Halb-Automatikbetrieb                                            |
|             |                     | 2 : nur Totmann-Fahrten möglich                                      |
|             |                     | 3 : Notfahrt-Betrieb (Totmann ohne Sicherheiten); nach Reset SERV_HD |
|             |                     | 4 : Dauertestbetrieb mit Sicherheiten; nach Reset SERV_HD            |
|             |                     | 5 : Dauertestbetrieb ohne Sicherheiten                               |
| 3           | Cycle Count         | Cycle counter byte 0                                                 |
| 4           |                     | Cycle counter byte 1                                                 |
| 5           |                     | Cycle counter byte 2                                                 |
| 6           |                     | Cycle counter byte 3                                                 |
| 7           | Status Bits         | Bit 0: Door operable status                                          |
|             |                     | 0: Automatic run is not possible                                     |
|             |                     | 1: Automatic run is possible                                         |
|             |                     | Bit 1: Service warning status                                        |
|             |                     | 0: Service is not necessary                                          |
|             |                     | 1: Service necessary in x cycles                                     |
|             |                     | Bit 2: Service status                                                |
|             |                     | 1: Service is necessary                                              |
|             |                     | Bit 3: Photo Eve status                                              |
|             |                     | 0: No photo eye triggered                                            |
|             |                     | 1: Photo eye is triggered                                            |
|             |                     | Bit 4: Safety Edge status                                            |
|             |                     | 0: No Safety Edge triggered                                          |
|             |                     | 1: Safety Edge triggered                                             |
|             |                     | Bit 5: Reserved                                                      |
|             |                     | Bit 6: Opening status                                                |
|             |                     | 0: Door is not opening                                               |
|             |                     | Pit 7: Closing status                                                |
|             |                     | 0: Door is not closing                                               |
|             |                     | 1: Door is currently closing                                         |
| 8           |                     | Bit 0: Door is in closed position                                    |
|             |                     | Bit 1: Door is in open position                                      |
|             |                     | Bit 2: Reserved                                                      |
|             |                     | Bit 3: Reserved                                                      |
|             |                     | Bit 4: Reserved                                                      |

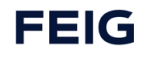

| Byte offset | Beschreibung        | Inhalt                                    |
|-------------|---------------------|-------------------------------------------|
|             |                     | Bit 5: Reserved                           |
|             |                     | Bit 6: Reserved                           |
|             |                     | Bit 7: Reserved                           |
| 9           | Maintenance Counter | Maintenance counter byte 0                |
| 10          |                     | Maintenance counter byte 1                |
| 11          |                     | Maintenance counter byte 2                |
| 12          |                     | Maintenance counter byte 3                |
| 13          | TST Input Status 1  | Bit 0: Detector 1                         |
|             |                     | Bit 1: Detector 2                         |
|             |                     | Bit 2: Detector 3                         |
|             |                     | Bit 3: Detector 4                         |
|             |                     | Bit 4: Safety strip internal 1 activation |
|             |                     | Bit 5: Safety strip external 1 activation |
|             |                     | Bit 6: Safety strip internal 2 activation |
|             |                     | Bit 7: Safety strip external 2 activation |
| 14          | Input Status 2      | Bit 0: Radio 1                            |
|             |                     | Bit 1: Radio 2                            |
|             |                     | Bit 2: Emergency stop internal            |
|             |                     | Bit 3: Emergency stop external 1          |
|             |                     | Bit 4: Emergency stop external 2          |
|             |                     | Bit 5: Foil keypad Open                   |
|             |                     | Bit 6: Foil keypad Stop                   |
|             |                     | Bit 7: Foil keypad Close                  |
| 15          | Input Status 3      | Bit 0: Input 1                            |
|             |                     | Bit 1: Input 2                            |
|             |                     | Bit 2: Input 3                            |
|             |                     | Bit 3: Input 4                            |
|             |                     | Bit 4: Input 5                            |
|             |                     | Bit 5: Input 6                            |
|             |                     | Bit 6: Input 7                            |
|             |                     | Bit 7: Input 8                            |
| 16          | Input Status 4      | Bit 0: Input 9                            |
|             |                     | Bit 1: Input 10                           |
|             |                     | Bit 2: Input 11                           |
|             |                     | Bit 3: Input 12                           |
|             |                     | Bit 4: Input 13                           |
|             |                     | Bit 5: Input 14                           |

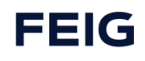

| Byte offset | Beschreibung        | Inhalt            |
|-------------|---------------------|-------------------|
|             |                     | Bit 6: Input 15   |
|             |                     | Bit 7: Input 31   |
| 17          | Input Status 5      | Bit 0: Input 21   |
|             |                     | Bit 1: Input 22   |
|             |                     | Bit 2: Input 23   |
|             |                     | Bit 3: Input 24   |
|             |                     | Bit 4: Input 25   |
|             |                     | Bit 5: Input 26   |
|             |                     | Bit 6: Input 27   |
|             |                     | Bit 7: Input 28   |
| 18          | Input Status 6      | Bit 0: Input 3A   |
|             |                     | Bit 1: Input 3B   |
|             |                     | Bit 2: Input 3C   |
|             |                     | Bit 3: Input 3D   |
|             |                     | Bit 4: Input 3E   |
|             |                     | Bit 5: Input 3F   |
|             |                     | Bit 6: Reserviert |
|             |                     | Bit 7: Reserviert |
| 19          | TST Output Status 1 | Bit 0: Output 1   |
|             |                     | Bit 1: Output 2   |
|             |                     | Bit 2: Output 3   |
|             |                     | Bit 3: Output 4   |
|             |                     | Bit 4: Output 5   |
|             |                     | Bit 5: Output 6   |
|             |                     | Bit 6: Output 7   |
|             |                     | Bit 7: Output 8   |
| 20          | Output Status 2     | Bit 0: Output 9   |
|             |                     | Bit 1: Output 10  |
|             |                     | Bit 2: Output 11  |
|             |                     | Bit 3: Output 12  |
|             |                     | Bit 4: Output 13  |
|             |                     | Bit 5: Output 14  |
|             |                     | Bit 6: Output 15  |
|             |                     | Bit 7: Reserviert |
| 21          | Output Status 3     | Bit 0: Output 2D  |
|             |                     | Bit 1: Output 2E  |
|             |                     | Bit 2: Output 2F  |

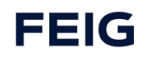

| Byte offset | Beschreibung    | Inhalt            |
|-------------|-----------------|-------------------|
|             |                 | Bit 3: Reserviert |
|             |                 | Bit 4: Output 21  |
|             |                 | Bit 5: Output 22  |
|             |                 | Bit 6: Output 23  |
|             |                 | Bit 7: Output 24  |
| 22          | Output Status 4 | Bit 0: Output 25  |
|             |                 | Bit 1: Output 26  |
|             |                 | Bit 2: Output 27  |
|             |                 | Bit 3: Output 28  |
|             |                 | Bit 4: Output 29  |
|             |                 | Bit 5: Output 2A  |
|             |                 | Bit 6: Output 2B  |
|             |                 | Bit 7: Output 2C  |
| 23          | Output Status 5 | Bit 0: Output 31  |
|             |                 | Bit 1: Output 32  |
|             |                 | Bit 2: Output 33  |
|             |                 | Bit 3: Output 34  |
|             |                 | Bit 4: Output 35  |
|             |                 | Bit 5: Output 36  |
|             |                 | Bit 6: Output 37  |
|             |                 | Bit 7: Output 38  |

### 8.2.2.3 Von SPS an Torsteuerung

Um einen Eingang der Torsteuerung zu schreiben, muss das Bit entsprechend dem gewünschten Eingang und das Maske Bit gesetzt sein.

| Byte | Beschreibung       | Inhalt             |
|------|--------------------|--------------------|
| 0    | TST Input Status 1 | Bit 0 Input 1      |
|      |                    | Bit 1 Input 2      |
|      |                    | Bit 2 Input 3      |
|      |                    | Bit 3 Input 4      |
|      |                    | Bit 4 Input 5      |
|      |                    | Bit 5 Input 6      |
|      |                    | Bit 6 Input 7      |
|      |                    | Bit 7 Input 8      |
| 1    | TST Input Mask 1   | Bit 0 Mask Input 1 |
|      |                    | Bit 1 Mask Input 2 |
|      |                    | Bit 2 Mask Input 3 |
|      |                    | Bit 3 Mask Input 4 |

| Byte | Beschreibung   | Inhalt              |
|------|----------------|---------------------|
|      |                | Bit 4 Mask Input 5  |
|      |                | Bit 5 Mask Input 6  |
|      |                | Bit 6 Mask Input 7  |
|      |                | Bit 7 Mask Input 8  |
| 2    |                | Bit 0 Input 9       |
|      |                | Bit 1 Input 10      |
|      | Input Status 2 | Bit 2 Input 11      |
|      |                | Bit 3 Input 12      |
|      |                | Bit 4 Input 13      |
|      |                | Bit 5 Input 14      |
|      |                | Bit 6 Input 15      |
|      |                | Bit 7 Input 31      |
| 3    |                | Bit 0 Mask Input 9  |
|      |                | Bit 1 Mask Input 10 |
|      |                | Bit 2 Mask Input 11 |
|      | Input Mask 2   | Bit 3 Mask Input 12 |
|      |                | Bit 4 Mask Input 13 |
|      |                | Bit 5 Mask Input 14 |
|      |                | Bit 6 Mask Input 15 |
|      |                | Bit 7 Mask Input 31 |
| 4    | -              | Bit 0 Input 21      |
|      |                | Bit 1 Input 22      |
|      |                | Bit 2 Input 23      |
|      | Input Status 3 | Bit 3 Input 24      |
|      |                | Bit 4 Input 25      |
|      |                | Bit 5 Input 26      |
|      |                | Bit 6 Input 27      |
|      |                | Bit 7 Input 28      |
| 5    |                | Bit 0 Mask Input 21 |
|      |                | Bit 1 Mask Input 22 |
|      |                | Bit 2 Mask Input 23 |
|      | Input Mask 4   | Bit 3 Mask Input 24 |
|      |                | Bit 4 Mask Input 25 |
|      |                | Bit 5 Mask Input 26 |
|      |                | Bit 6 Mask Input 27 |
|      |                | Bit 7 Mask Input 28 |
| 6    | Input Status 5 | Bit 0 Input 3A      |

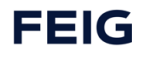

| Byte | Beschreibung   | Inhalt              |
|------|----------------|---------------------|
|      |                | Bit 1 Input 3B      |
|      |                | Bit 2 Input 3C      |
|      |                | Bit 3 Input 3D      |
|      |                | Bit 4 Input 3E      |
|      |                | Bit 5 Input 3F      |
|      |                | Bit 6 Radio 1       |
|      |                | Bit 7 Radio 2       |
| 7    |                | Bit 0 Mask Input 3A |
|      |                | Bit 1 Mask Input 3B |
|      |                | Bit 2 Mask Input 3C |
|      | Input Mack E   | Bit 3 Mask Input 3D |
|      | input wask 5   | Bit 4 Mask Input 3E |
|      |                | Bit 5 Mask Input 3F |
|      |                | Bit 6 Radio 1       |
|      |                | Bit 7 Radio 2       |
| 8    | -              | Bit 0 Input 3A      |
|      |                | Bit 1 Input 3B      |
|      |                | Bit 2 Input 3C      |
|      | Input Status 6 | Bit 3 Input 3D      |
|      | input status o | Bit 4 Input 3E      |
|      |                | Bit 5 Input 3F      |
|      |                | Bit 6 Radio 1       |
|      |                | Bit 7 Radio 2       |
| 9    |                | Bit 0 Mask Input 3A |
|      |                | Bit 1 Mask Input 3B |
|      | Input Mask 6   | Bit 2 Mask Input 3C |
|      |                | Bit 3 Mask Input 3D |
|      |                | Bit 4 Mask Input 3E |
|      |                | Bit 5 Mask Input 3F |
|      |                | Bit 6 Radio 1       |
|      |                | Bit 7 Radio 2       |
| 10   | Reserved       | reserved            |

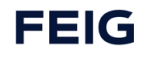

# 8.3 PROFIsafe IO / Safety-Modul

### ACHTUNG

#### Folgende Features sind nur bei Verwendung einer der Varianten TST RCCA-B /-C /-D möglich

Die TST RCCA beinhaltet ein Safety-Modul mit sechs sicheren Eingängen FDI und einem sicheren Ausgang / Kontakt FDO.

Die Ein- und Ausgangsinformationen werden sicher über das PROFIsafe Protokoll an die angeschlossene SPS kommuniziert.

Die PROFIsafe / F-Adresse des Safety-Moduls ist über DIP-Schalter einstellbar.

Das Safety-Modul kann über die angeschlossene SPS konfiguriert werden.

Diese Konfiguration wird über eine F-CRC gesichert.

Um die sicheren Eingänge des Safety-Moduls als solche nutzen zu können, muss eine PROFISAFE kompatible SPS verwendet werden.

### 8.3.1 FDI

Die sicheren Eingänge dienen zum Anschluss der sicheren Sensoren, mit zweikanaligem OSSD , einkanaligen Tastern, bzw. Schaltern oder zweikanaligen sicheren Tastern, bzw. Schaltern am Tor.

### 8.3.2 FDO

Über den Sicheren Kontakt wird die TST RCCA an den Notauskreis der Torsteuerung angebunden. Wird der zweikanalige Kontakt zur Torsteuerung unterbrochen, wird das Tor sicher gestopt.

### ACHTUNG

Zwischen dem Schließen des sicheren Kontakts und einem nachfolgenden Fahrbefehl muss eine Pausenzeit von mindestens 100 ms erfolgen.

### 8.3.3 F-Adresse

Mit der F-Adresse lässt sich die TST RCCA im PROFINET-Netzwerk eindeutig zuordnen. Sie wird über die 10 Dipschalter auf der TST RCCA eingestellt. Der für den Betrieb gültige Bereich erstreckt sich von 1...1023. Die Adresse wird binär eingestellt. Das niederwertigste Bit ist mit L und das höherwertigste Bit mit H gekennzeichnet. Für das Setzen des jeweiligen Bits muss der entsprechende Schalter auf ON gestellt werden.

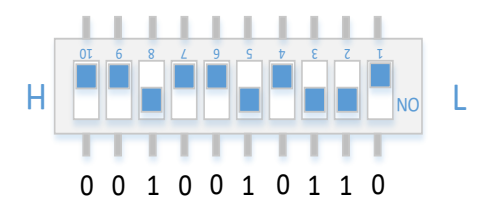

Einstellung der F-Adresse des Safety Moduls. Das Beispiel entspricht der Dezimalzahl "150".

### 8.3.4 F-CRC

Die sicherheitsrelevanten Parameter des Safety Moduls werden über eine Prüfsumme abgesichert.

Diese iPar-CRC wird sowohl auf der SPS als auch auf der Seite der TST RCCA ermittelt und gegenseitig überprüft.

#### 8.3.4.1 PROFIsafe FDI/O

In der nachfolgenden Tabelle werden die Daten dargestellt, welche die TST RCCA an die SPS sendet. In den ersten zwei Bytes (0 & 1) befinden sich die Zustände der sicheren Eingänge.

Wenn ein Eingang im 1002 Modus (Redundante Auswertung) konfiguriert ist, werden beide Kanäle zusammen auf ein Signal gelegt. Diese sind die Signalnummern **F-DI0, 2, ... 10**.

Im 1001 Modus hingegen entspricht ein Signal einem Kanal.

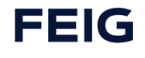
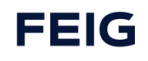

### 8.3.4.1.1 Von Safe Input zur SPS

| Duto | Datenbeschreibung |         |         |         |           |           |            |           |
|------|-------------------|---------|---------|---------|-----------|-----------|------------|-----------|
| вуте | Bit 7             | Bit 6   | Bit 5   | Bit 4   | Bit 3     | Bit 2     | Bit 1      | Bit 0     |
| 0    | F-DI3.2           | F-DI2.2 | F-DI1.2 | F-DI0.2 | F-DI3.1/6 | F-DI2.1/4 | F-DI1.1/2  | F-DI0.1/0 |
| 1    | -                 | -       | -       | -       | F-DI5.2   | F-DI4.2   | F-DI5.1/10 | F-DI4.1/8 |
| 2    | Status            |         |         |         |           |           |            |           |
| 3    |                   |         |         |         |           |           |            |           |
| 4    |                   |         |         |         |           |           |            |           |
| 5    |                   |         |         |         | CKC 32DIT |           |            |           |
| 6    |                   |         |         |         |           |           |            |           |

### Zuweisung der Signale:

| Input Bit | Buchse | Pin |
|-----------|--------|-----|
| F-DI0.1   | XO     | 4   |
| F-DI0.2   | XO     | 2   |
| F-DI1.1   | X1     | 4   |
| F-DI1.2   | X1     | 2   |
| F-DI2.1   | X2     | 4   |
| F-DI2.2   | X2     | 2   |
| F-DI3.1   | Х3     | 4   |
| F-DI3.2   | Х3     | 2   |
| F-DI4.1   | X4     | 4   |
| F-DI4.2   | X4     | 2   |
| F-DI5.1   | X5     | 4   |
| F-DI5.2   | X5     | 2   |

| Input Bit | Buchse | Pin   |
|-----------|--------|-------|
| F-DI0     | XO     | 4&2   |
| F-DI2     | X1     | 4&2   |
| F-DI4     | X2     | 4 & 2 |
| F-DI6     | Х3     | 4&2   |
| F-DI8     | X4     | 4 & 2 |
| F-DI10    | X5     | 4 & 2 |

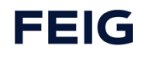

#### 8.3.4.1.2 Von SPS an Safe Output (Nothalt und Fahrbefehle)

#### ACHTUNG

Zwischen dem Schließen eines sicheren Kontakts und einem nachfolgenden Fahrbefehl muss eine Pausenzeit von mindestens 100 ms erfolgen.

| Duto | Datenbeschreibung |            |             |           |       |       |       |         |
|------|-------------------|------------|-------------|-----------|-------|-------|-------|---------|
| вуге | Bit 7             | Bit 6      | Bit 5 Bit 4 |           | Bit 3 | Bit 2 | Bit 1 | Bit O   |
| 0    | -                 | Mask Close | Mask Stop   | Mask Open | -     | Close | Stop  | Open    |
| 1    | -                 | -          | -           | -         | -     | -     | -     | EM Stop |
| 2    | Status            |            |             |           |       |       |       |         |
| 3    |                   |            |             |           |       |       |       |         |
| 4    |                   |            |             |           |       |       |       |         |
| 5    |                   |            |             | CKC 32DIt |       |       |       |         |
| 6    |                   |            |             |           |       |       |       |         |

# 0

Fahrbefehlsmasken müssen gesetzt sein um einen Fahrbefehl zu initiieren.

## 8.4 Digitale Eingänge

Beliebige Teilnehmer mit 24 VDC Schaltausgang können an den sechs nicht sicheren Eingängen angeschlossen werden. Deren Signale werden auf PROFINET umgesetzt.

PROFINET-Abbild siehe Kapitel "PROFINET" und "technische Daten".

### 8.4.1.1 DI

#### 8.4.1.1.1 Input zu SPS

| Duto | Datenbeschreibung |       |       |       |       |       |       |       |  |  |
|------|-------------------|-------|-------|-------|-------|-------|-------|-------|--|--|
| вуте | Bit 7             | Bit 6 | Bit 5 | Bit 4 | Bit 3 | Bit 2 | Bit 1 | Bit 0 |  |  |
| 0    | -                 | -     | DI6   | DI5   | DI4   | DI3   | DI2   | DI1   |  |  |

Zuweisung der Signale:

| Input Bit | Buchse | Pin |
|-----------|--------|-----|
| DI1       | X10    | 4   |
| DI2       | X10    | 2   |
| DI3       | X11    | 4   |
| DI4       | X11    | 2   |
| DI5       | X12    | 4   |
| DI6       | X12    | 2   |

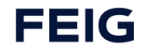

# 8.5 IO-Link Schnittstelle

#### ACHTUNG

#### Folgende Features sind nur bei Verwendung einer der Varianten TST RCCA-C /-D möglich

Über den IO-Link Master können bis zu vier IO-Link Devices (z.B. eine konfigurierbare Ampel oder Sensor) angeschlossen werden. Ein IO-Link Gateway setzt die IO-Link Schnittstellen auf PROFINET um.

Jeder IO-Link Port kann als digitaler Ein- oder Ausgang oder IO-Link Schnittstelle konfiguriert werden.

In der Konfiguration digitaler Eingang werden 24 VDC Signale eingelesen.

Als digitaler Ausgang werden 24 VDC Signale geschaltet.

In der Konfiguration als IO-Link Schnittstelle werden Daten entsprechend der IO-Link Gerätebeschreibungsdatei (IODD) ausgetauscht.

PROFINET-Abbild vgl. Kapitel "PROFINET" und "technische Daten".

#### 8.5.1.1 IO-Link

Das IO-Link Modul der TST RCCA besitzt 5 Subslots. Subslot 1 stellt den IO-Link Master selbst dar. 2 – 5 sind die 4 realen Ports an denen der Nutzer eigene Peripherie anschließt. Über das "Stecken" von Submodules auf den Ports kann der Einsatzzweck konfiguriert werden. Das gesteckte Submodule stellt dann auch die benötigten IO-Daten bereit.

Zuordnung

| Input Bit | Buchse |
|-----------|--------|
| Port1     | X20    |
| Port2     | X21    |
| Port3     | X22    |
| Port4     | X23    |

Zur Auswahl stehen die folgenden Submodules für die Ports:

- 1. IO-Link In/Out 32/32 Bytes + PQI
- 2. IO-Link In/Out 16/16 Bytes + PQI
- 3. IO-Link In/Out 8/8 Bytes + PQI
- 4. IO-Link In/Out 4/4 Bytes + PQI
- 5. IO-Link In/Out 2/2 Bytes + PQI
- 6. Digital Output
- 7. Digital Input
- 8. Disabled

Die Module und deren IO-Daten werden nachfolgend behandelt.

#### Submodule 1 – 5: IO-Link

Dienen dazu den Port auf "intelligente" IO-Link Geräte hin zu konfigurieren. Es sollte das entsprechende Modul passend IO-Bytes Größe gewählt werden.

#### ACHTUNG

Ist kein IO-Link Device angeschlossen jedoch ein IO-Module gesteckt, kommt es zu einer Fehlermeldung. In diesem Fall muss das Disabled Submodule gesteckt werden.

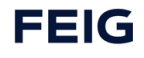

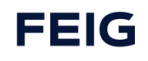

#### 8.5.1.1.1 Digitaler Output an SPS

Damit können die Pins 2 & 4 des jeweiligen Ports, als digitale Ausgänge genutzt werden.

Es gibt eine Besonderheit bei der Konfiguration als Digital Output. Da befinden sich nicht alle benötigten zyklischen Ausgangsdaten im Submodule. Der IO-Link Master (Subslot1) besitzt ein Byte Ausgangsdaten. Damit kann der Pin 4 des jeweiligen IO-Link Ports geschaltet werden. Dies funktioniert aber nur wenn auch das Submodule Digital Output gesteckt ist.

Zyklische Ausgangsdaten von Subslot 1: IO-Link Master

Mit dem Ausgangsbyte wird der Pin 4 des jeweiligen Ports 1 - 4 (Bit 0 - 3) gesteuert.

| Datenbeschreibung |       |  |  |  |     |     |     |       |
|-------------------|-------|--|--|--|-----|-----|-----|-------|
| Byte              | bit 7 |  |  |  |     |     |     | bit 0 |
| 0                 |       |  |  |  | DO4 | DO3 | DO2 | D01   |

#### Zyklische Ausgangsdaten von Submodule: Digital Output

Mit dem Bit 0 DO wird der Pin 2 des aktuellen Ports gesteuert. (In welches dieses Submodule gesteckt ist)

| Datenbeschreibung |       |  |  |  |  |  |       |
|-------------------|-------|--|--|--|--|--|-------|
| Byte              | bit 7 |  |  |  |  |  | bit 0 |
| 0                 |       |  |  |  |  |  | DO    |

#### 8.5.1.1.2 Digitaler Input an SPS

Damit kann Pin 2 des gewünschten Ports als digitaler Eingang genutzt werden.

#### Zyklische Eingangsdaten von Submodule: Digital Input

Bit O liefert den Eingangszustand an Pin 2 des aktuellen Ports. (In welches dieses Submodule gesteckt ist)

| Datenbeschreibung |       |  |  |  |  |  |       |
|-------------------|-------|--|--|--|--|--|-------|
| Byte              | bit 7 |  |  |  |  |  | bit 0 |
| 0                 |       |  |  |  |  |  | DI    |

#### Submodule 7: Disabled

Dient dazu den Port zu deaktivieren.

#### ACHTUNG

Ist kein IO-Link Device angeschlossen jedoch ein IO-Modul gesteckt, kommt es zu einer Fehlermeldung. In diesem Fall muss das Disabled Submodule gesteckt werden.

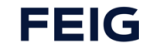

# 8.6 Diagnose-LEDs

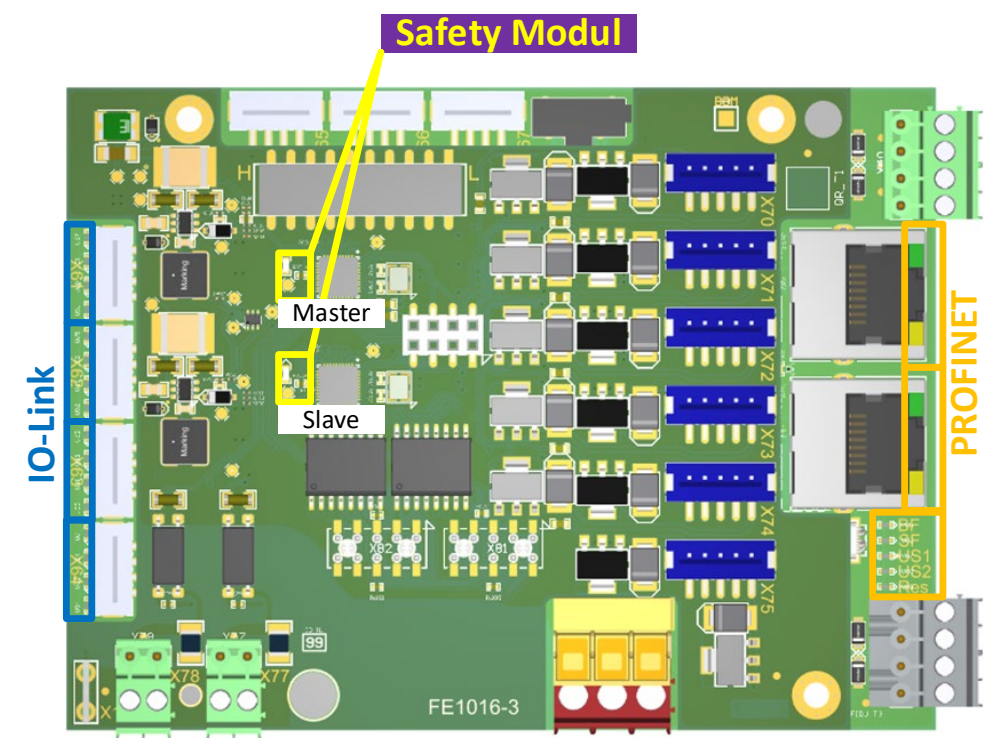

Abbildung 8: LED Positionen

## 8.6.1 **PROFINET Diagnose-LEDS**

## 8.6.1.1 LEDs neben den RJ45-Buchsen (Netzwerk)

| LED    | Bedeutung               |
|--------|-------------------------|
| grün   | LNK: Verbindung         |
| orange | ACT: Aktivitätsfrequenz |

#### 8.6.1.2 LED-Feld neben den RJ45-Buchsen (Netzwerk)

| LED            | Bedeutung                                                             |
|----------------|-----------------------------------------------------------------------|
| BF             | Link down bei beiden Ports=> LED an                                   |
| (Bus Fault)    | SPS nicht verbunden oder verbindet sich gerade => 2Hz blinken         |
|                | SPS verbunden => LED aus                                              |
| SF             | ModuleDiffBlock mit Wrong Module oder Wrong Submodule => 2Hz blinken  |
| (System Fault) | Error-Diagnose in der Applikation vorhanden => 2Hz blinken            |
|                | ansonsten: LED aus                                                    |
|                | Hinweis: PROFINET-Stack-interne Diagnosen werden nicht berücksichtigt |
| US1            | Versorgungsspannung >= 18V: LED an ansonsten: LED aus                 |
| US2            | TST-Kommunikation OK => LED an                                        |
|                | TST-Kommunikation fehlerhaft => LED aus                               |

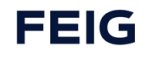

## TST RCCA-B / -C / -D

| LED      | Bedeutung                                                                                                    |
|----------|----------------------------------------------------------------------------------------------------|
| Reserved | Connection-Status:<br>keine PN-Verbindung => 1Hz 0,1s an 0,9s aus blinken<br>PN-Verbindung und SPS im STOP oder Vebindungsaufbau => 1Hz 0,5s an 0,5s aus blinken<br>PN-Verbindung und SPS im RUN => 1Hz 0,9s an 0,1s aus blinken<br>Energy-Saving-Mode => 0,3Hz 0,5s an 2,5s aus blinken |

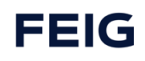

# 8.6.2 Safety Modul Diagnose

| LED Master $\mu$ C | LED Slave µC      | Bedeutung                                                                                             |
|--------------------|-------------------|----------------------------------------------------------------------------------------------------|
| aus                | aus               | Keine Versorgung                                                                                      |
| aus                | an                | Einschaltvorgang, Kommunikation mit Netzwerkplatine noch nicht hergestellt                            |
| an                 | aus               | Passivierung, aufgrund eines vorliegenden externen Softwarefehlers                                    |
| an                 | an                | Normaler Betrieb                                                                                      |
| an                 | blinkend          | Passivierung aufgrund eines früheren externen Softwarefehlers<br>(Depassivierung mittels SPS möglich) |
| blinkend           | blinkend          | Unumkehrbare Abschaltung aufgrund eines Hardwarefehlers<br>(Depassivierung mit SPS nicht möglich)     |
| schnelles blinken  | schnelles blinken | Bootloader-Modus (wird etwa zwei Sekunden nach dem Einschalten verlassen)                             |

## 8.6.3 IO-Link Diagnose

Jeder IO-Link Port hat eigene Diagnose LEDs mit folgender Bedeutung:

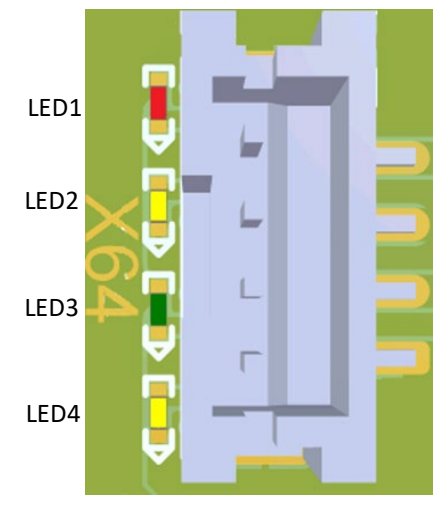

Abbildung 9: LED Positionen am IO-LINK Port

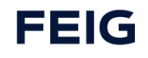

| LED1 rot | LED2 gelb | LED3 grün | LED4 gelb | Bedeutung                                                |
|----------|-----------|-----------|-----------|----------------------------------------------------------|
| an       | -         | aus       | -         | IO-Link aktiv und Port-Fehler z.B. Kurzschluss           |
| 1 Hz     | -         | -         | -         | IO-Link-Kommunikation aktiv und Validierungsfehler       |
| -        | an        | -         | -         | DI/DO-Signal ist HIGH                                    |
| -        | aus       | -         | -         | DI/DO-Signal ist LOW                                     |
| aus      | -         | an        | -         | IO-Link-Kommunikation aktiv und im Operate-Modus         |
| -        | -         | 1 Hz      | -         | IO-Link aktiv aber keine Kommunikation (Wake-Up)         |
| -        | -         | 2 Hz      | -         | IO-Link-Kommunikation aktiv und im Preoperate-Modus      |
| -        | -         | -         | an        | High Side Switch an                                      |
| -        | -         | -         | aus       | High Side Switch aus                                     |
| aus      | -         | aus       | -         | IO-Link deaktiviert oder im SIO-Modus und Signal ist LOW |
| an       | -         | an        | -         | IO-Link deaktiviert und im SIO-Modus und Signal ist HIGH |

## 8.6.3.1 LEDs neben der IO-Link Buchse

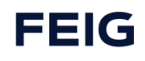

# 8.7 TCI Tools

## 8.7.1 F-CRC Tool

Über das F-CRC Tool wird die iPar-CRC automatisch berechnet, um sie für den gegenseitigen Abgleich mit dem TST RCCA Modul in der SPS Projektierung zur Verfügung zu stellen.

Das F-CRC Tool kann nach der Installation über TCI (Tool Calling Interface) oder Standalone gestartet werden.

Empfohlen wird die Verwendung von TCI. Dann werden die eingestellten iParameter automatisiert in dem F-CRC Tool eingetragen und müssen nicht händisch eingetragen werden.

#### 8.7.1.1 Bedienung des F-CRC Tools

ACHTUNG

Folgende Features sind nur bei Verwendung einer der Varianten TST RCCA-B /-C /-D möglich

Die folgende Beschreibung des Programmaufbaus erfolgt am Beispiel des SIEMENS TIA Portals.

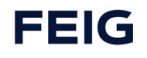

### 8.7.1.1.1 Übersicht I-Parameter

Die Nachfolgende Grafik ist eine Bildschirmaufnahme aus dem TIA Portal V15. Sie zeigt im oberen Bereich die Modulübersicht einer TST RCCA. Im unteren Bereich sind die Baugruppenparameter (auch iPar genannt) des oben ausgewählten Profisafe Moduls gezeigt. Über diese Parameter muss mittels F-CRC Tool die CRC berechnet und in die PROFIsafe Parameter eingetragen werden.

| Transmission     Transmission                                                                                                    |                                                     |                 |                                      |               |                      | ł        | P Topolog | iesicht 🛛 🚠 Netzs     | icht 🛛 🚺 Gerä | ätesicht |
|----------------------------------------------------------------------------------------------------|-----------------------------------------------------|-----------------|--------------------------------------|---------------|----------------------|----------|-----------|-----------------------|---------------|----------|
| Image: State State State State       State State State       State State State       State State State       State State State       State State State       State State State       State State       State State       State State       State State       State State       State State       State State       State State       State State       State                                                                                                    | 🔐 🛨 [TST-RCCA-D] 💌 🖽 🔛 🕼 🕄 💷                        | <b>a</b>        | Geräteübersicht                      |               |                      |          |           |                       |               |          |
| Image: State of the state of the s                                                                                                    |                                                     | <u>^</u>        | Wodul                                | Bau           | ar Steck             | E-Adress | A-Adres   | Тур                   | Artikelnummer |          |
|                                                                                                    |                                                     | ≡               | ▼ tst-rcca                           | 0             | 0                    |          |           | TST-RCCA-D            | TST-RCCA-D    |          |
| Image: Second Second                                                                                                    | æ                                                   |                 | ► X1                                 | 0             | 0 X1                 |          |           | tst-rcca              |               |          |
| Image: Section of the section of the sectio                                                                                                    | stric                                               |                 | TST Door_1                           | 0             | 1                    | 023      | 010       | TST Door              |               |          |
|                                                                                                    |                                                     |                 | ✓ 6xEDI Safety I/O                   | and Control 0 | 2                    | 25 31    | 25 31     | 6xEDI Safety I/O an   |               |          |
|                                                                                                    |                                                     |                 | PROFIsafe V                          | 2.6 6xFDI 0   | 31                   | 2531     | 2531      | PROFIsafe V2.6 6xFDI  |               |          |
| Double Mater         0         4         21         1         Outle Mater           Oppin Impu-2         0         4         4         1         1         0         4         1         0         1         0         0         4         0         0         4         0         0         4         0         0         4         0         0         4         0         0         4         0         0         4         0         0         4         0         0         4         0         0         4         0         0         4         0         0         4         0         0         4         0         0         4         0         0         4         0         0         4         0         0         4         0         0         4         0         0         4         0         0         4         0         0         4         0         0         4         0         0         0         0         0         0         0         0         0         0         0         0         0         0         0         0         0         0         0         0         0                                                                                                    | -                                                   |                 | <ul> <li>4 Port IO-Link N</li> </ul> | aster_1 0     | 4                    |          |           | 4 Port IO-Link Master | Order number  |          |
| Population 0 4 4744 3.4     Population 0 4 4744 3.4     Population 0 4 4744 4.4     Population 0 4 4744 4.4                                                                                                    |                                                     |                 | IO-Link Mast                         | er O          | 4 1                  | 32       | 11        | IO-Link Master        |               |          |
| Optical input_3         0         4 Area 3         37.38         piget input_3           Optical input_3         0         4 Area 3         37.46         Dippat input_3           Optical input_3         0         4 Area 3         37.46         Dippat input_3           Optical input_3         0         4 Area 3         37.46         Dippat input_3           Optical input_3         0         4 Area 3         37.46         Dippat input_3           Algencin         Total         Statemater         Statemater<                                                                                                    |                                                     |                 | Digital Input                        | 1 0           | 4 Port 1<br>4 Port 2 | 3334     |           | Digital Input         |               |          |
| Digital hype_3         0         4 Rot 4         29-00         0         4 Rot 4         29-00         0         4 Rot 4         29-00         0         0         0         0         0         0         0         0         0         0         0         0         0         0         0         0         0         0         0         0         0         0         0         0         0         0         0         0         0         0         0         0         0         0         0         0         0         0         0         0         0         0         0         0         0         0         0         0         0         0         0         0         0         0         0         0         0         0         0         0         0         0         0         0         0         0         0         0         0         0         0         0         0         0         0         0         0         0         0         0         0         0         0         0         0         0         0         0         0         0         0         0         0         0         0 <th></th> <th></th> <th>Digital Input</th> <th>2 0</th> <th>4 Port 3</th> <th>3738</th> <th></th> <th>Digital Input</th> <th></th> <th></th>                                                                                                    |                                                     |                 | Digital Input                        | 2 0           | 4 Port 3             | 3738     |           | Digital Input         |               |          |
| Cinital Control   Cinital Control   Aligenedin   10 Variabio   Systemiconstanten   Texas   Aligenedin   10 Variabio   Systemiconstanten   Texas   Aligenedin   10 Variabio   Systemiconstanten   Texas   Aligenedin   10 Variabio   Systemiconstanten   Texas   Politabio statution   10 Variabio   Politabio statution   10 Variabio   10 Variabio <td< th=""><th></th><th></th><th>Digital Input</th><th>3 0</th><th>4 Port 4</th><th>3940</th><th></th><th>Digital Input</th><th></th><th></th></td<>                                                                                                    |                                                     |                 | Digital Input                        | 3 0           | 4 Port 4             | 3940     |           | Digital Input         |               |          |
| Control of Control of Contro                                                                                                    |                                                     |                 |                                      |               |                      |          |           |                       |               |          |
| C III      D     D                                                                                                    |                                                     |                 |                                      |               |                      |          |           |                       |               |          |
| Aligenetic       Systemiconstation       Text         Aligenetic       Overlawing       Systemiconstation       Text         Segretic       Segretic       Segretic       Segretic         Segretic       F00 / F00 / F00                                                                                                    |                                                     |                 |                                      |               |                      |          |           |                       |               |          |
| ( II () () () () () () () () () () () () ()                                                                                                    |                                                     | ~               |                                      |               |                      |          |           |                       |               |          |
| Pilor No     O Variabie     Systemica in a de       Aligencia     O Variabie     Systemica in a de       Variabie     Systemica in a de       Variabie     Subopersprameter       Variabie     F-D0 / F-D0.1 & F-D0.2   Pirameters       Problementer     Problementer       Understand     F-D0 / F-D0.1 & F-D0.2   Pirameters       Problementer     Problementer       Understand     F-D0 / F-D0.1 & F-D0.2   Pirameters       Problementer     Problementer       Understand     F-D0 / F-D0.1 & F-D0.2   Pirameters       Problementer     Problementer       Understand     F-D0 / F-D0.1 & F-D0.2   Pirameters       Problementer     Problementer       Understand     F-D0 / F-D0.1 & F-D0.2   Pirameters       Problementer     Problementer       Understand     Problementer       Problementer     Problementer       Problementer     Problementer       Problementer     Problementer       Problementer     Problementer       Problementer     Problementer       Problementer     Problementer       Problementer     Problementer       Problementer     Problementer       Problementer     Problementer       Problementer     Problementer       Problementer     Problementer                                                                                                    | < III > 100%                                        |                 | <                                    |               |                      |          |           |                       |               | 3        |
| Aligemein     Io-Variablen     Systemkonstanten     Tote       Aligemein     Rauguppeparameter     F.Dio JF.Dio J. & F.Dio J. Bianeters     F.Dio Science and Science and Science                                                                                                    | PROFIsafe V2.6 6xFDI [PROFIsafe V2.6 6xFDI]         |                 |                                      |               |                      | 🔍 Eid    | enschaft  | en 🚺 Info 🚺           | Diagnose      |          |
| Algrend Stabilgenessen Stabilgenessen Burguppenparameter  PD0 / F00.0 & F00.0 & P00.2 Parameters  PD0 rates  PD0 / F00.0 & F00.0 & P00.0 & P00                                                                                                    | Allgemein IQ-Variablen Systemkonstanten Tex         | te              |                                      |               |                      |          |           | 11                    |               |          |
| Bagruppenarameter         Eugruppenarameter           PODIa6         FD01/4001/8-0002/8-mmeters           Bagruppenarameter         FD01/201/8-0002/8-000           Bagruppenarameter         FD01/201/8-000           Bagruppenarameter         FD01/201/8-000           Bagruppenarameter         FD01/201/8-000           FD01/201/8-000         Imageruppenarameter           Bagruppenarameter         FD01/201/8-000           Bagruppenarameter         FD01/201/8-000           FD01/201/8-000         Imageruppenarameter           BAGruppenarameter         FD01/201/8-000           FD01/201/8-000         Imageruppenarameter           FD01/201/8-000         Imageruppenarameter           FD01/201/8-000         Imageruppenarameter           FD01/201/8-000         Imageruppenarameter           FD01/201/8-000         Imageruppenarameter           FD01/201/8-001/201/8-000         Imageruppenarameter           FD01/201/8-001/201/8-000         Imageruppenarameter           FD01/201/8-001/201/8-001/201         Imageruppenarameter           FD01/201/8-001/201/8-001/201         Imageruppenarameter           FD01/201/8-001/8-001/8-000         Imageruppenarameter           FD01/201/8-001/8-000         Imageruppenarameter           FD01/201/8-001/8-000                                                                                                    | ▼ Alloemein                                         |                 |                                      |               |                      |          |           |                       |               |          |
| Phone Network         F-D00 / E-D0.1 & F-D0.0.1 & F-D0.0.2 immanders           Bauguagesparameter         Polic Decound (nmm):         0           Folic Decound (nmm):         0         1           Folic Decound (nmm):         0         1                                                                                                    | Kataloginformation Baugruppenparameter              |                 |                                      |               |                      |          |           |                       |               |          |
| Processioner EXArdressen  Folk blicrepancytine (in mi): 0  Folk blicrepancytine (in mi): 0  Folk bl                                                                                                    | PROFIsafe F-DI0 / F-DI0.1 & F-DI0.2 iPa             | rameters        |                                      |               |                      |          |           |                       |               |          |
| Baugungengendender<br>EAAdetsten Polu Debunder for mm1: 0 Polu Debunder for mm1: 0 Polu Debunder f                                                                                                    | Prozessalarme                                       |                 |                                      |               |                      |          |           |                       |               |          |
| Folkbalme filter (imm):       0         Folkbalme filter (imm):       0                                                                                                    | Baugruppenparameter F-DIx Discrepancy time (in ms): | 0               |                                      |               |                      |          |           |                       |               |          |
| Folk below       Interface       Interface         Folk below is ge (noc)       Active       Interface         Folk below is ge (noc)       Disabled       Interface         Folk below is ge (noc)       Disabled       Interface         Folk below is ge (noc)       Disabled       Interface         Folk below is ge (noc)       Disabled       Interface         Folk below is ge (noc)       Disabled       Interface         Folk below is ge (noc)       Disabled       Interface         Folk below is ge (noc)       Disabled       Interface         Folk below is ge (noc)       Active       Interface         Folk below is ge (noc)       Active       Interface         Folk below is ge (noc)       Active       Interface         Folk below is ge (noc)       Active       Interface         Folk below is ge (noc)       Active       Interface         Folk below is ge (noc)       Active       Interface         Folk below is ge (noc)       Active       Interface         Folk below is ge (noc)       Active       Interface         Folk below       Interface       Interface         Folk below is ge (noc)       Active       Interface         Folk below is ge (noc)       Inter                                                                                                    | F-Dix Debounce filter (in ms):                      | 0               |                                      |               |                      |          |           |                       |               |          |
| Fold Device type (1002)       Active       •         Fold Short circuit est       Disabled       •         Fold Short circuit est       Disabled       •         Fold Short circuit est       Disabled       •         Fold Short circuit est       Disabled       •         Fold Short circuit est       Disabled       •         Fold Fold Short circuit est       Disabled       •         Fold Short circuit est       Disabled       •         Fold Short circuit est       Disabled       •         Fold Short circuit est       Disabled       •         Fold Short circuit est       Disabled       •         Fold Short circuit est trime       Disabled       •         Fold Short circuit est trime       Disabled       •         Fold Short circuit est trime       Disabled       •         Fold Short circuit est trime       Disabled       •         Fold Short circuit est trime       Disabled       •         Fold Short circuit est trime       Disabled       •         Fold Short circuit est trime       Disabled       •         Fold Short circuit est trime       Disabled       •         Fold Short circuit est trime       Disabled       •         <                                                                                                    | F-Dix Mode:                                         | 1001 Mode       |                                      |               |                      |          |           |                       |               |          |
| Fibit Activation (100):       Disabled       •         Fibit Activation (100):       Disabled       •         Fibit Activation (100):                                                                                                    | F-DIx Device type (1002):                           | Active          |                                      |               |                      |          |           |                       |               |          |
| F-Bul: Activation (1001):       Disabled       •         F-Bul: Short circuit ettist:       Disabled       •         F-Duc Short circuit ettist:       Disabled       •         F-Duc Short circuit ettist:       • <td< th=""><th>F-DIx1 Activation (1001):</th><th>Disabled</th><th></th><th></th><th></th><th></th><th></th><th></th><th></th><th>-</th></td<>                                                                                                    | F-DIx1 Activation (1001):                           | Disabled        |                                      |               |                      |          |           |                       |               | -        |
| Folk Short circuit texts       Disabled       •         Folk Short circuit texts       Image: Short Short Sh                                                                                                    | F-DIx2 Activation (1oo1):                           | Disabled        |                                      |               |                      |          |           |                       |               |          |
| Fölks hort circuit restart time: Zms   Fölks hort circuit restart time: Zms                                                                                                    | F-DIx Short circuit test:                           | Disabled        |                                      |               |                      |          |           |                       |               |          |
| F0kShot circuit restar time:       2ms       •         F0kZ /F.01.1.8 F.01.2 iParameters       0       •         F0kZ botonce filter (in ms):       0       •         F0kZ botonce filter (in ms):       0       •         F0kZ botonce filter (in ms):       0       •         F0kZ botonce tilter (in ms):       0       •         F0kZ botonce tilter (in ms):       0       •         F0kZ botonce tilter (in ms):       0       •         F0kZ botonce tilter (in ms):       0       •         F0kZ botonce tilter (in ms):       0       •         F0kZ botonce tilter:       0       •         F0kZ botonce tilter (in ms):       0       •         F0kZ botoncircuit restar tilter:       2ms       •         F0kZ botoncircuit restar tilter:       2ms       •         F0kZ botoncircuit restar tilter:       2ms       •         F0kZ botoncircuit restar tilter:       0       •         F0kZ botoncircuit restar tilter:       0       •         F0kZ botoncircuit restar tilter:       0       •         F0kZ boton circuit restar tilter:       0       •         F0kZ boton circuit restar tilter:       0       •         F0kZ boton circuit restar tilter: <th>F-DIx Short circuit off time :</th> <th>2ms</th> <th></th> <th></th> <th></th> <th></th> <th></th> <th></th> <th></th> <th>-</th>                                                                                                    | F-DIx Short circuit off time :                      | 2ms             |                                      |               |                      |          |           |                       |               | -        |
| F-DI2 / F-DI1.1 & F-DI1.2 iParameters         F-Dix Debounce filter (in mi):         0         F-Dix Debounce filter (in mi):         0         F-Dix Debounce filter (in mi):         0         F-Dix Debounce filter (in mi):         0         F-Dix Debounce filter (in mi):         0         F-Dix Debounce filter (in mi):         F-Dix Activation (1001):         Disabled         F-Dix Short circuit test:         F-Dix Short circuit test:         F-Dix Short circuit test:         T-Dix Short circuit test time:         2ms         F-Dix Short circuit test time:         2ms         F-Dix Debounce filter (in mi):         0         F-Dix Debounce filter (in mi):         0         F-Dix Debounce filter (in mi):         0         F-Dix Debounce filter (in mi):         0         F-Dix Debounce filter (in mi):         0         F-Dix Debounce filter (in mi):         0         F-Dix Debounce filter (in mi):         0         F-Dix Debounce filter (in mi):         0         F-Dix Debounce filter (in mi):         0:abled                                                                                                    | F-DIx Short circuit restart time:                   | 2ms             |                                      |               |                      |          |           |                       |               | -        |
| F-Dit / F-Dit. / Brainiteirs         F-Dix Discrepancy time (in ms):         0         F-Dix Debounce filter (in ms):         0         F-Dix Debounce filter (in ms):         0         F-Dix Debounce filter (in ms):         0         F-Dix Device type (1o2):         Active         F-Dix Activation (1o1):         Disabled         •         F-Dix Short circuit free         F-Dix Short circuit free         F-Dix Short circuit free         F-Dix Discrepancy time (in ms):         0         F-Dix Discrepancy time (in ms):         0         F-Dix Debounce filter (in ms):         0         F-Dix Debounce filter (in ms):         0         F-Dix Debounce filter (in ms):         0         F-Dix Debounce filter (in ms):         0         F-Dix Debounce filter (in ms):         0         F-Dix Debounce filter (in ms):         0         F-Dix Activation (1o1):         Disabled         •         F-Dix Activation (1o1):         Disabled         •         F-Dix Activation (1o1):                                                                                                    | E DI2 / E DI1 1 8 E DI1 2 ID-                       |                 |                                      |               |                      |          |           |                       |               |          |
| F0k/bicrepancytime (in ms):       0         F0k/bicrepancytime (in ms):       0         F0k/bicrepancytime (in ms):       <                                                                                                    | F-DI27F-DI1.1&F-DI1.2 IPai                          | ameters         |                                      |               |                      |          |           |                       |               |          |
| FOlk Debounce filter (in ms):       0         F-Dik Mode:       tool Mode       •         F-Dik Debounce filter (in ms):       0       •         F-Dik Debounce filter (in ms):       0       •         F-Dik Debounce filter (in ms):       0       •         F-Dik Activiation (1001):       Disabled       •         F-Dik Short circuit test:       Disabled       •         F-Dik Short circuit test:       Disabled       •         F-Dik Short circuit test:       Disabled       •         F-Dik Short circuit test:       Disabled       •         F-Dik Short circuit test:       Disabled       •         F-Dik Short circuit test:       Zms       •         F-Dik Short circuit test:       Zms       •         F-Dik Short circuit test:       Zms       •         F-Dik Debounce filter (in ms):       0       •       •         F-Dik Debounce filter (in ms):       0       •       •         F-Dik Debounce filter (in ms):       0       •       •         F-Dik Debounce filter (in ms):       0       •       •         F-Dik Advision (1001):       Disabled       •       •         F-Dik Advistion (1001):       Disabled       •                                                                                                    | F-DIx Discrepancy time (in ms):                     | 0               |                                      |               |                      |          |           |                       |               |          |
| PDIX Mode:       1oo1 Mode         F-Dix Device type (1oo2):       Active         F-Dix Activation (1oo1):       Disabled         F-Dix Short circuit test:       Disabled         F-Dix Short circuit test:       Disabled         F-Dix Short circuit test:       Disabled         F-Dix Short circuit test:       Disabled         F-Dix Short circuit test:       Test         F-Dix Short circuit test:       Test         F-Dix Short circuit test:       Test         F-Dix Short circuit test:       Test         F-Dix Short circuit test:       Test         F-Dix Short circuit test:       Test         F-Dix Discrepancy time (in ms):       0         F-Dix Discrepancy time (in ms):       0         F-Dix Discrepancy time (in ms):       0         F-Dix Discrepancy time (in ms):       0         F-Dix Discrepancy time (in ms):       0         F-Dix Discrepancy time (in ms):       0         F-Dix Discrepancy time (in ms):       0         F-Dix Node:       toot Mode         F-Dix Discrepancy time (in ms):       0         F-Dix Discrepancy time (in ms):       0         F-Dix Discrepancy time (in ms):       0         F-Dix Node:       toot Mode       1                                                                                                    | F-DIx Debounce filter (in ms):                      | 0               |                                      |               |                      |          |           |                       |               |          |
| F-Dix Device type (1002):       Active <ul> <li>F-Dix Activation (1001):</li> <li>Disabled</li> <li>F-Dix Activation (1001):</li> <li>Disabled</li> <li>F-Dix Activation (1001):</li> <li>Disabled</li> <li>F-Dix Short circuit test:</li> <li>Disabled</li> <li>F-Dix Short circuit estart time:</li> <li>Zms</li> </ul> <li>F-Dix Short circuit restart time:</li> <li>Zms</li> <li>F-Dix Short circuit restart time:</li> <li>Zms</li> <li>F-Dix Short circuit restart time:</li> <li>Zms</li> <li>F-Dix Discrepancy time (n ms):</li> <li>D</li> <li>F-Dix Device type (1002):</li> <li>Active</li> <li>F-Dix Activation (1001):</li> <li>Disabled</li> <li>F-Dix Activation (1001):</li> <li>Disabled</li> <li>F-Dix Activation (1001):</li> <li>Disabled</li> <li>F-Dix Activation (1001):</li> <li>Disabled</li> <li>F-Dix Short circuit test:</li> <li>Disabled</li> <li>F-Dix Short circuit test:</li> <li>Disabled</li> <li>F-Dix Short circuit test:</li> <li>Disabled</li> <li>F-Dix Short circuit test:</li> <li>Disabled</li> <li>F-Dix Short circuit test:</li> <li>Disabled</li> <li>F-Dix Short circuit test:</li> <li>Disabled</li>                                                                                                    | F-DIx Mode:                                         | 1oo1 Mode       |                                      |               |                      |          |           |                       |               |          |
| F-Dix 1 Activation (1001):       Disabled       •         F-Dix 2 Activation (1001):       Disabled       •         F-Dix Short circuit test:       Disabled       •         F-Dix Short circuit test:       Disabled       •         F-Dix Short circuit test:       Zms       •         F-Dix Short circuit restart time:       Zms       •         F-Dix Short circuit restart time:       Zms       •         F-Dix Discrepancy time (in ms):       0       •         F-Dix Descue filter (in ms):       0       •         F-Dix Descue type (1002):       Active       •         F-Dix Activation (1001):       Disabled       •         F-Dix Activation (1001):       Disabled       •         F-Dix Short circuit test:       Disabled       •         F-Dix Short circuit test:       Disabled       •         F-Dix Short circuit test:       Disabled       •         F-Dix Short circuit test:       Disabled       •         F-Dix Short circuit test:       Disabled       •         F-Dix Short circuit test:       Disabled       •         F-Dix Short circuit test:       Disabled       •         F-Dix Short circuit test:       Disabled       •         F                                                                                                    | F-DIx Device type (1002):                           | Active          |                                      |               |                      |          |           |                       |               | -        |
| F-Dix 2 Activiation (1001):       Disabled         F-Dix Short circuit test:       Disabled         F-Dix Short circuit cettic:       Zms         F-Dix Short circuit restart time:       Zms         F-Dix Short circuit restart time:       Zms         F-Dix Short circuit restart time:       Disabled         F-Dix Short circuit restart time:       0         F-Dix Discrepancy time (in ms):       0         F-Dix Debounce filter (in ms):       0         F-Dix Debounce filter (in ms):       0         F-Dix Debice type (1002):       Active         F-Dix Activation (1001):       Disabled         F-Dix Activation (1001):       Disabled         F-Dix Short circuit test:       Disabled         F-Dix Short circuit test:       Disabled                                                                                                    | F-DIx 1 Activation (1001):                          | Disabled        |                                      |               |                      |          |           |                       |               | -        |
| F-Dix Short circuit test:       Disabled         F-Dix Short circuit cest:       Zms         F-Dix Short circuit restart time:       Zms         F-Dix Short circuit restart time:       Zms         F-Dix Short circuit restart time:       Zms         F-Dix Short circuit restart time:       Zms         F-Dix Discrepancy time (in ms):       0         F-Dix Discrepancy time (in ms):       0         F-Dix Dis                                                                                                    | F-DIx.2 Activation (1001):                          | Disabled        |                                      |               |                      |          |           |                       |               | -        |
| F-Dix Short circuit eff time:       2ms         F-Dix Short circuit restart time:       2ms         F-Di4 / F-Di2.1 & F-Di2.2 iParameters         F-Dix Discrepancy time (in ms):       0         F-Dix Debunce filter (in ms):       0         F-Dix Debunce filter (in ms):       0         F-Dix Debunce filter (in ms):       0         F-Dix Debunce filter (in ms):       0         F-Dix Debunce filter (in ms):       0         F-Dix Debunce filter (in ms):       0         F-Dix Debunce filter (in ms):       0         F-Dix Debunce filter (in ms):       0         F-Dix Debunce type (10:2):       Active         F-Dix Debunce type (10:2):       Active         F-Dix Activation (10:0):       Disabled         F-Dix Short circuit test:       Disabled         F-Dix Short circuit eff time:       2ms                                                                                                    | F-DIx Short circuit test:                           | Disabled        |                                      |               |                      |          |           |                       |               | -        |
| F-Dix Short circuit restart time:       2ms         F-Di/4 / F-Di/2.1 & F-Di/2.2 iPrarmeters         F-Dix Discrepancy time (in ms):       0         F-Dix Discrepancy time (in ms):       0         F-Dix Douce filter (in ms):       0         F-Dix Device type (1002):       Active         F-Dix Activation (1001):       Disabled         F-Dix Activation (1001):       Disabled         F-Dix Short circuit test:       Disabled         F-Dix Short circuit off time:       2ms                                                                                                    | F-DIx Short circuit off time:                       | 2ms             |                                      |               |                      |          |           |                       |               | -        |
| F-DI4 / F-DI2.1 & F-DI2.2 i Parameters  F-DIx Discrepancy time (in ms):  F-Dix Debunce filter (in ms):  F-Dix Device type (1002): Active  F-Dix Device type (1002): Active  F-Dix Activitien (1001): Disabled  F-Dix Activitien (1001): Disabled  F-Dix Short circuit test: Disabled  F-Dix Short circuit test: Disabled  F-Dix Short circuit test: Disabled  F-Dix Short circuit test: Disabled  F-Dix Short circuit test: F-Dix Short circuit test: F-Dix Short circuit te                                                                                                    | F-DIx Short circuit restart time:                   | 2ms             |                                      |               |                      |          |           |                       |               |          |
| F-DI4 / F-DI2.1 & F-DI2.2 iParameters  F-DIX / F-DI2.2 iParameters  F-DIX / Discrepancy time (in ms):  F-DIX / Device time (in ms):  F-DIX / Device type (1002): Active  F-DIX / Device type (1002): Active  F-DIX / Activation (1001): Disabled  F-DIX / Activation (1001): Disabled F-DIX / Activation (1001): Disabled F-DIX / Activation (1001): Disabled F-DIX / A                                                                                                    |                                                     |                 |                                      |               |                      |          |           |                       |               |          |
| F-Dix Discrepancy time (in ms): 0<br>F-Dix Debounce filter (in ms): 0<br>F-Dix Debice tipe (1002): Active<br>F-Dix Debice type (1002): Active<br>F-Dix 1 Activation (1001): Disabled<br>F-Dix 2 Activation (1001): Disabled<br>F-Dix Short circuit test: Disabled<br>F-Dix Short circuit test: Disabled<br>F-Dix Short Circuit test: Disabled<br>F-Dix Short Circui                                              | F-DI4 / F-DI2.1 & F-DI2.2 iPa                       | ameters         |                                      |               |                      |          |           |                       |               |          |
| F-Dix Discrepanytime (in ms): 0<br>F-Dix Debounce filter (in ms): 0<br>F-Dix Node: 1001 Mode 1001 Mode 100<br>F-Dix Device type (1002): Active 100<br>F-Dix 1 Activation (1001): Disabled 100<br>F-Dix 2 Activation (1001): Disabled 100<br>F-Dix Short circuit test: Disabled 100<br>F-Dix Short circuit test: Disabled 100<br>F-Dix Short Circuit test: Disabled 100<br>F-Dix Short Circuit test: Disabled 100<br>F-Dix Short Circuit test: Disabled 100<br>F-Dix Short Circuit test: Disabled 100<br>F-Dix Short Circuit test: Disabled 100<br>F-Dix Short Circuit test: Disabled 100<br>F-Dix Short Circuit test: Disabled 100<br>F-Dix Short Circuit test: Disabled 100<br>F-Dix Short Circuit test: Disabled 100<br>F-Dix Short Circuit test: Disabled 100<br>F-Dix Short Circuit test: Disabled 100<br>F-Dix Short Circuit test: Disabled 100<br>F-Dix Short Circuit test: Disabled 100<br>F-Dix Short Circuit te |                                                     |                 |                                      |               |                      |          |           |                       |               |          |
| F-Dix Debounce Inter (in ms):       0         F-Dix Mode:       1001 Mode         F-Dix Device type (1002):       Active         F-Dix Activation (1001):       Disabled         F-Dix Short circuit test:       Disabled         F-DixShort circuit test:       Disabled                                                                                                    | F-DIx Discrepancy time (in ms):                     | U               |                                      |               |                      |          |           |                       |               |          |
| F-Dix Mode:     1oo1 Mode       F-Dix Device type (1oo2):     Active       F-Dix LA triviation (1oo1):     Disabled       F-Dix Short circuit test:     Disabled       F-Dix Short circuit off time:     2ms                                                                                                    | F-DIx Debounce filter (in ms):                      | 0               |                                      |               |                      |          |           |                       |               |          |
| F-Dix Device type (1002):     Active     •       F-Dix Activation (1001):     Disabled     •       F-Dix Short circuit test:     Disabled     •       F-Dix Short circuit test:     Disabled     •       F-Dix Short circuit test:     Disabled     •       F-Dix Short circuit test:     Disabled     •                                                                                                    | F-DIx Mode:                                         | 1001 Mode       |                                      |               |                      |          |           |                       |               |          |
| F-Dix1 Activation (1001):     Disabled       F-Dix2 Activation (1001):     Disabled       F-Dix5 Nort circuit test:     Disabled       F-Dix5 Nort circuit offtime:     Zms                                                                                                    | F-DIx Device type (1002):                           | Active          |                                      |               |                      |          |           |                       |               | -        |
| F-Dix2 Activation (1001): Disabled<br>F-Dix5hort circuit test: Disabled<br>F-Dix5hort circuit offtime: 2ms<br>Compared to the second second secon                                                                                                    | F-DIx1 Activation (1001):                           | Disabled        |                                      |               |                      |          |           |                       |               | _        |
| F-Dix Short circuit test: Disabled   F-Dix Short circuit off time: 2ms                                                                                                    | F-DIx.2 Activation (1001):                          | Disabled        |                                      |               |                      |          |           |                       |               | -        |
| F-Dix Short circuit off time: 2ms                                                                                                    | F-DIx Short circuit test:                           |                 |                                      |               |                      |          |           |                       |               | <b>v</b> |
|                                                                                                    |                                                     | Disabled        |                                      |               |                      |          |           |                       |               |          |
| F-Dix Short circuit restart time: 2ms                                                                                                    | F-DIx Short circuit off time :                      | Disabled<br>2ms |                                      |               |                      |          |           |                       |               | -        |

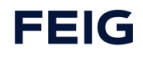

#### 8.7.1.1.2 Device Tool starten

Um das TST F-CRC Tool via TCI zu starten, muss man auf der Darstellung der TST RCCA (links oben in der Bildschirmafunahme) per rechte Maustaste Device Tool starten auswählen.

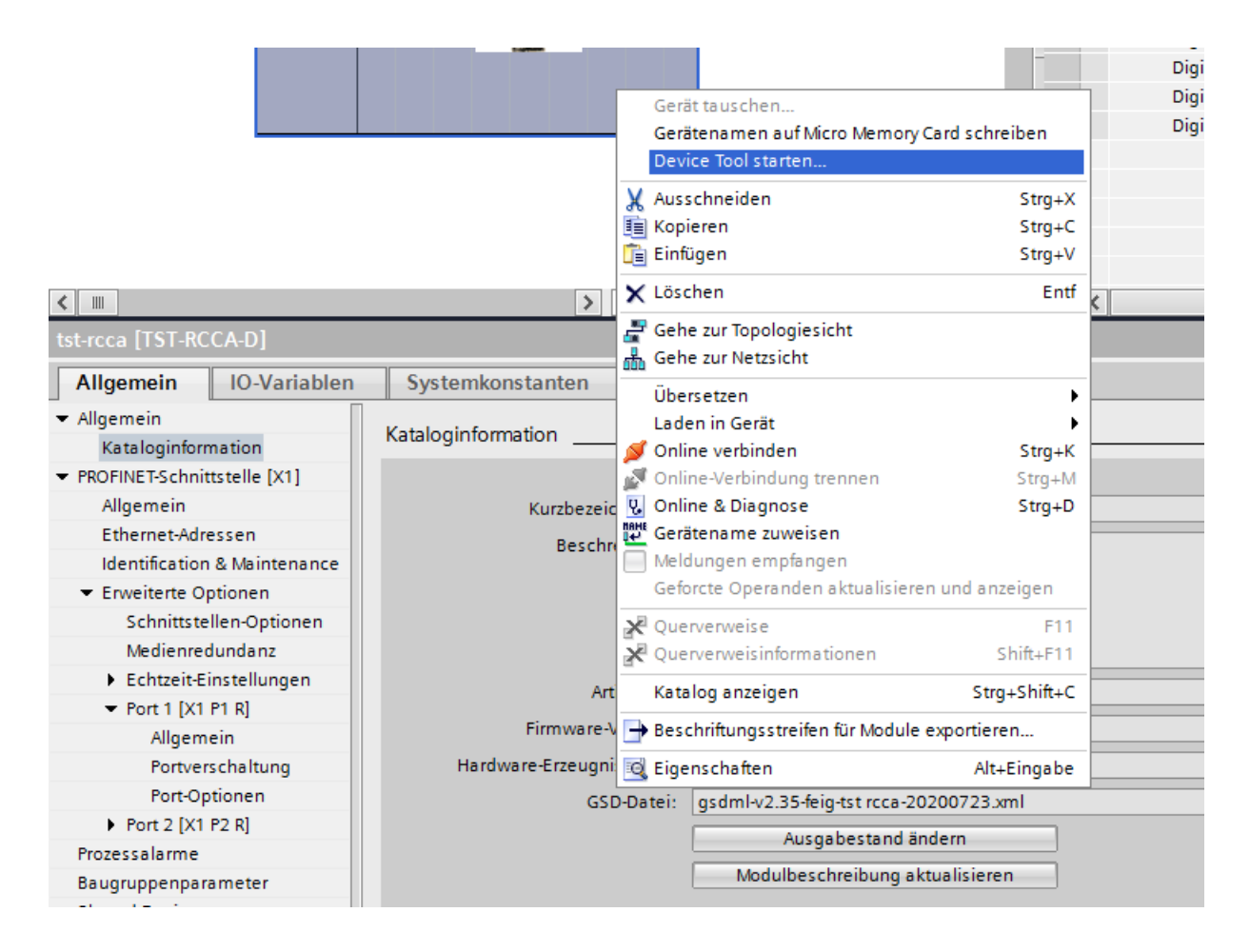

Daraufhin erscheint das Fenster zur Wahl eines Device Tools. Hier ist das Tool "Feig Door Control" auszuwählen. Wird das Tool nicht angezeigt, muss die Installation des F-CRC Tools ausgeführt werden. Ein Neustart des Rechners nach der Installation, ist erforderlich.

| Device Tool starten 🗙          |
|--------------------------------|
| Tool oder Zugriffspunkt wählen |
| Feig Door Control              |
|                                |
|                                |
|                                |
|                                |
|                                |
| Safety Technologie Parameter   |
|                                |
| Start Abbrechen                |
|                                |

In diesem Toolfenster sind nun die iParameter des PROFIsafe Moduls zu sehen. Die dritte Spalte zeigt den Wert des Parameters. Erfolgte der Aufruf des Tools via TCI, so sind alle Paramter schon entsprechend der Konfiguration im TIA Portal eingestellt. Ansonsten müssen diese Werte noch vom Benutzer eingestellt werden.

| Feig-iPar-CRC   |                                       |              |          |          |
|-----------------|---------------------------------------|--------------|----------|----------|
| PROFI           | safe V2.6 6xFDI                       |              | TRC      |          |
| Index           | Parameter                             | Value        | accepted | <b>^</b> |
| 101             | F-DI0 / F-DI0.1 & F-DI0.2 iParameters |              |          |          |
|                 | F-Dlx Discrepancy time (in ms)        | 0            |          |          |
|                 | F-Dlx Debounce filter (in ms)         | 0            |          |          |
|                 | F-Dlx Mode                            | 1oo1 Mode    |          |          |
|                 | F-Dlx Device type (1002)              | Active       |          |          |
|                 | F-Dlx.1 Activation (1oo1)             | Disabled     |          |          |
|                 | F-Dlx.2 Activation (1oo1)             | Disabled     |          |          |
|                 | F-Dlx Short circuit test              | Disabled     |          |          |
|                 | F-Dlx Short circuit off time          | 2ms          |          |          |
|                 | F-Dlx Short circuit restart time      | 2ms          |          |          |
| 102             | F-DI2 / F-DI1.1 & F-DI1.2 iParameters |              |          | -        |
| Fail Safe Techn | ology Parameter CRC                   | Calculate CR | c 📄      | Cancel   |

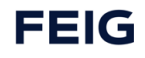

Settings kontrollieren (Parameter kontollieren und akzeptieren)

Es müssen alle Parameter vom Benutzer kontrolliert werden. Mit dem Haken in der vierten Spalte accepted wird das bestätigt. Erst wenn alle Parameter kontrolliert wurden, kann die CRC mit dem Button Calculate CRC berechnet werden. Die CRC wird in dezimal angezeigt. Wird der Wert in hexadezimal benötigt, muss er noch umgerechnet werden.

| Feig-iPar-CRC   | safe V2.6 6xFDI                        | <b>FF</b><br>ELEC<br>0x10000304 |          |          |
|-----------------|----------------------------------------|---------------------------------|----------|----------|
| Index           | Parameter                              | Value                           | accepted | <u>^</u> |
| 106             | F-DI10 / F-DI5.1 & F-DI5.2 iParameters |                                 |          |          |
|                 | F-Dlx Discrepancy time (in ms)         | 0                               |          |          |
|                 | F-Dlx Debounce filter (in ms)          | 0                               | <b>V</b> |          |
|                 | F-Dix Mode                             | 1oo1 Mode                       |          |          |
|                 | F-Dlx Device type (10o2)               | Active                          |          |          |
|                 | F-Dix.1 Activation (10o1)              | Disabled                        | <b>V</b> |          |
|                 | F-Dlx.2 Activation (10o1)              | Disabled                        |          |          |
|                 | F-Dlx Short circuit test               | Disabled                        |          |          |
|                 | F-Dlx Short circuit off time           | 2ms                             |          |          |
|                 | F-Dlx Short circuit restart time       | 2ms                             |          | Ξ        |
| Fail Safe Techn | ology Parameter CRC 278197             | Calculate C                     | CRC      | Cancel   |

I-PAR-CRC im TIA Portal hexadezimal eintragen.

Die CRC muss anschließend in dem Parameter F\_iPar\_CRC eingetragen werden. Zu finden ist dies in dem Profisafe Modul der TST RCCA. Die Nachfolgende Grafik zeigt dessen Darstellung im TIA Portal. Zu beachten ist hier, dass eine Umrechnung nach hexadezimal notwendig ist.

| PROFIsafe V2.6 6xFDI [PROFIsa     | fe V2.6 6xFDIJ              | 🛄 Eigenschaften 👔 🔝 Info 👔 💆 Diagnose   |  |
|-----------------------------------|-----------------------------|-----------------------------------------|--|
| Allgemein IO-Variablen            | Systemkonstanten Tex        | te                                      |  |
| ✓ Allgemein<br>Kataloginformation | PROFIsafe                   |                                         |  |
| PROFIsafe                         |                             |                                         |  |
| Prozessalarme                     | F_SIL:                      | SIL3                                    |  |
| Baugruppenparameter               | F_CRC_Length:               | 4-Byte-CRC                              |  |
| E/A-Adressen                      | F_Block_ID:                 | 1                                       |  |
|                                   | F Par Version:              |                                         |  |
|                                   | E Source Add                |                                         |  |
|                                   | E Dest Add.                 |                                         |  |
|                                   | P_Dest_Add:                 |                                         |  |
|                                   | F_Par_CRC_WithoutAddresses: |                                         |  |
|                                   | F_Passivation:              | Device/Module                           |  |
|                                   | F_CRC_Seed:                 | CRC-Seed24/32                           |  |
|                                   |                             | Manuelle Vergabe der F-Überwachungszeit |  |
|                                   | 5 HD 7                      |                                         |  |
|                                   | P_wb_iime:                  |                                         |  |
|                                   | F_iPar_CRC:                 |                                         |  |
|                                   | F_Par_CRC:                  | 45211                                   |  |
|                                   |                             | F-Peripherie-DB manuelle Nummernvergabe |  |
|                                   | E.Perinherie-DB-Nummer      | 20002                                   |  |
| •                                 | se it i seu                 |                                         |  |
|                                   | r-reripherie-DB-Name:       |                                         |  |

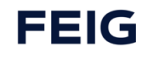

### 8.7.1.1.3 Settings kontrollieren (Parameter kontrollieren und akzeptieren)

| Feig-iPar-CRC   | safe V2.6 6xFDI                        |              | TRO      |          |
|-----------------|----------------------------------------|--------------|----------|----------|
| Index           | Parameter                              | Value        | accepted | <b>^</b> |
| 106             | F-DI10 / F-DI5.1 & F-DI5.2 iParameters |              |          |          |
|                 | F-Dlx Discrepancy time (in ms)         | 0            | <b>V</b> |          |
|                 | F-Dlx Debounce filter (in ms)          | 0            | <b>V</b> |          |
|                 | F-Dlx Mode                             | 1oo1 Mode    | <b>V</b> |          |
|                 | F-Dlx Device type (1002)               | Active       | <b>V</b> |          |
|                 | F-Dlx.1 Activation (1001)              | Disabled     | <b>V</b> |          |
|                 | F-Dlx.2 Activation (1oo1)              | Disabled     | <b>V</b> |          |
|                 | F-Dlx Short circuit test               | Disabled     | <b>V</b> |          |
|                 | F-Dlx Short circuit off time           | 2ms          | <b>V</b> |          |
|                 | F-Dlx Short circuit restart time       | 2ms          |          | E        |
| Fail Safe Techn | ology Parameter CRC 278197             | Calculate CF | RC       | Cancel   |

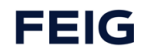

### 8.7.1.1.4 I-PAR-CRC mit "calculate CRC" berechnen

| Feig-iPar-CRC   | safe V2.6 6xFDI                        |           |            |   |
|-----------------|----------------------------------------|-----------|------------|---|
| Index           | Parameter                              | Value     | accepted 🔺 |   |
| 106             | F-DI10 / F-DI5.1 & F-DI5.2 iParameters |           |            |   |
|                 | F-Dlx Discrepancy time (in ms)         | 0         |            |   |
|                 | F-Dlx Debounce filter (in ms)          | 0         |            |   |
|                 | F-Dix Mode                             | 1oo1 Mode |            |   |
|                 | F-Dlx Device type (10o2)               | Active    |            |   |
|                 | F-Dlx.1 Activation (1oo1)              | Disabled  |            |   |
|                 | F-Dlx.2 Activation (1oo1)              | Disabled  |            |   |
|                 | F-Dlx Short circuit test               | Disabled  |            |   |
|                 | F-Dlx Short circuit off time           | 2ms       |            |   |
|                 | F-Dlx Short circuit restart time       | 2ms       |            |   |
|                 |                                        |           | -          |   |
| Fail Safe Techn | ology Parameter CRC 278197             | Calculate | CRC Cance  | 9 |

#### 8.7.1.1.5 I-PAR-CRC im TIA Portal hexadezimal eintragen

| PROFIsafe V2.6 6xFDI [PROFIsafe V2.6 6xFDI]    | 🗟 Eigenschaften 🚺 Info 🐧 🖞 Diagnose 💷 🗏 |
|------------------------------------------------|-----------------------------------------|
| Allgemein IO-Variablen Systemkonstanten Text   | e                                       |
| Allgemein     Kataloginformation     PROFIsafe |                                         |
| PROFIsafe                                      |                                         |
| Prozessalarme F_SIL:                           | SIL3                                    |
| Baugruppenparameter F_CRC_Length:              | 4-Byte-CRC                              |
| E/A-Adressen F_Block_ID:                       |                                         |
| F_Par_Version:                                 |                                         |
| F_Source_Add:                                  | 1                                       |
| F_Dest_Add:                                    | 2                                       |
| F_Par_CRC_WithoutAddresses:                    | 0                                       |
| F_Passivation:                                 | Device/Module                           |
| F_CRC_Seed:                                    | CRC-Seed24/32 💌 📃                       |
|                                                | Annuelle Vergabe der F-Überwachungszeit |
| F WD Time:                                     | 150 ms                                  |
| E iBee CDC.                                    |                                         |
| E Des CDC:                                     |                                         |
| - Par_CKC:                                     |                                         |
|                                                | Presphere-up manuelle nummernvergabe    |
| F-Peripherie-DB-Nummer:                        | 30002                                   |
| F-Peripherie-DB-Name :                         | F00025_PROFIssfeV2_66xFDI               |

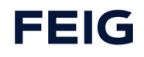

# 8.8 Anschlussbeispiele F-Inputs

### ACHTUNG

Folgende Features sind nur bei Verwendung einer der Varianten TST RCCA-B /-C /-D möglich

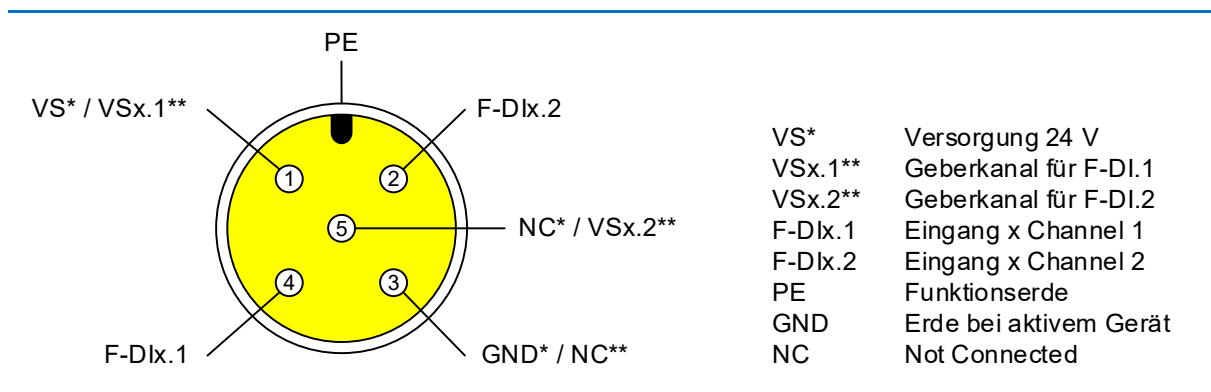

- \* Bei aktivem Signalgeber der Eingangssignale selbst erzeugt (z.B. Laser Scanner)
- \*\* Bei passivem Signalgeber der Signale schaltet (z.B. NA-Schalter)

#### Bedingungen für das Erreichen der SIL/Kat./PL

In der folgenden Tabelle sind die Bedingeungen dargestellt, um mindestens die ensprechende Sicherheitsanforderung zu erreichen.

| Anwendungsfall | Auswertung der Geber  | Geberversorgung                         | Erreichbare<br>SIL/Kat./PL |
|----------------|-----------------------|-----------------------------------------|----------------------------|
| 1              | 1001 (1v1)            | beliebig                                | 3 / 3 / d                  |
| 2              | 1002 (2v2) äquivalent | intern, ohne Kurzschlusstest            | 3/3/e                      |
|                |                       | extern                                  |                            |
| 3.1            | 1oo2 (2v2) äquivalent | Intern, mit Kurzschlusstest             | 3/4/e                      |
| 3.2            | 1oo2 (2v2) antivalent | extern / intern, mit<br>Kurzschlusstest |                            |

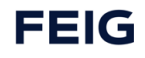

## 8.8.1 Aktiver Signalgeber (z.B. Laserscanner)

Ein aktiver Signalgeber zeichnet sich dadurch aus, dass er die sicheren Eingangssignale selbst erzeugt. Dazu benötigt das Gerät die Versorgungsspannung VS und die Masse GND. Die Ausgangssignale OSSD1/2 sind an F-Dix.1/2 der M12 Buchse anzuschließen.

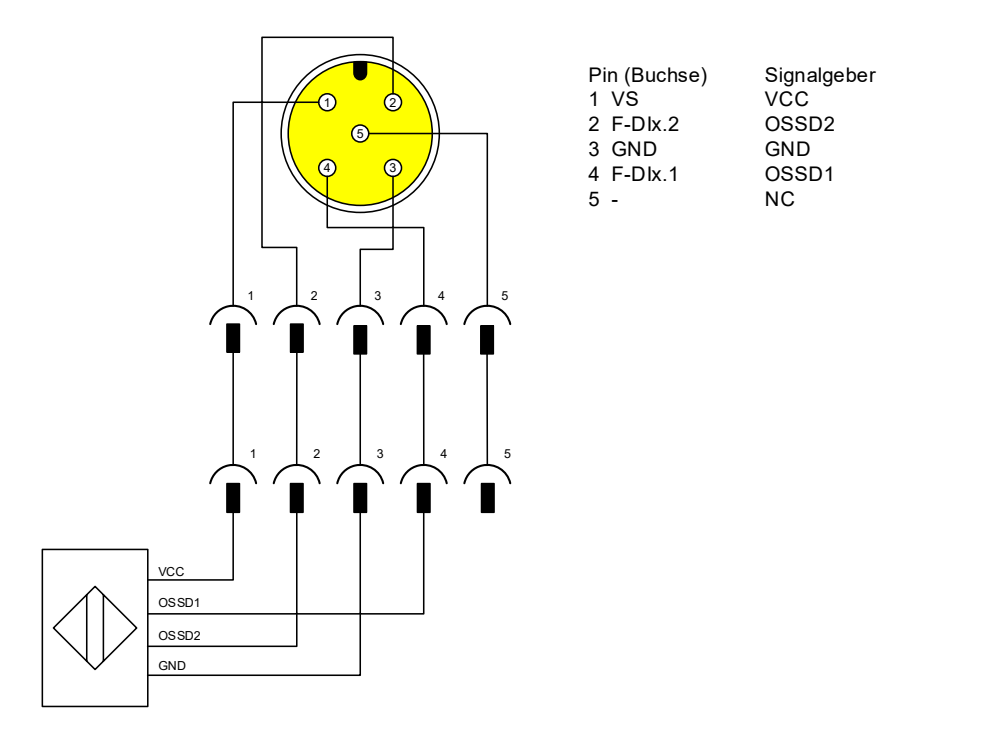

Mittels Parameter *F-DI Modus* wird der Eingang auf *1002 Mode* gestellt um die redundante Auswertung zu aktivieren. Außerdem muss eine Discrepancy time eingestellt werden.

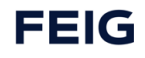

| Parameter                                     | Option                                                                         |  |
|-----------------------------------------------|--------------------------------------------------------------------------------|--|
| F-Dlx Discrepancy time (1002) $1 - 2^{16}$ ms |                                                                                |  |
| F-DIx Debounce filter                         | 0 – 255 ms                                                                     |  |
| F-DIx Modus                                   | 1 : 1002 Mode                                                                  |  |
| F-DIx Device type (1002)                      | 0 : active                                                                     |  |
| F-DIx.1 Activation (1001)                     | 0 : disabled                                                                   |  |
| F-DIx.2 Activation (1001)                     | 0 : disabled                                                                   |  |
| F-DIx Short circuit test                      | 0 : disabled                                                                   |  |
| F-DIx Short circuit off time                  | 0: 2 ms 6: 200 ms                                                              |  |
| F-DIx Short circuit restart time              | 2: 10 ms 7: 500 ms<br>3: 20 ms 9: 1500 ms<br>4: 50 ms 10: 2000 ms<br>5: 100 ms |  |

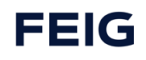

## 8.8.2 Passiver Signalgeber 1002 (z.B. Notausschalter)

Ein passiver Signalgeber schaltet die Geberkanäle VSx.1 und 2. Beim Anschluss ist auf die korrekte Zuordnung auf die Eingänge F-DIx.1 und 2 zu achten. Bei falscher Verdrahtung kommt es während des Kurzschlusstest zum Verdrahtungsfehler.

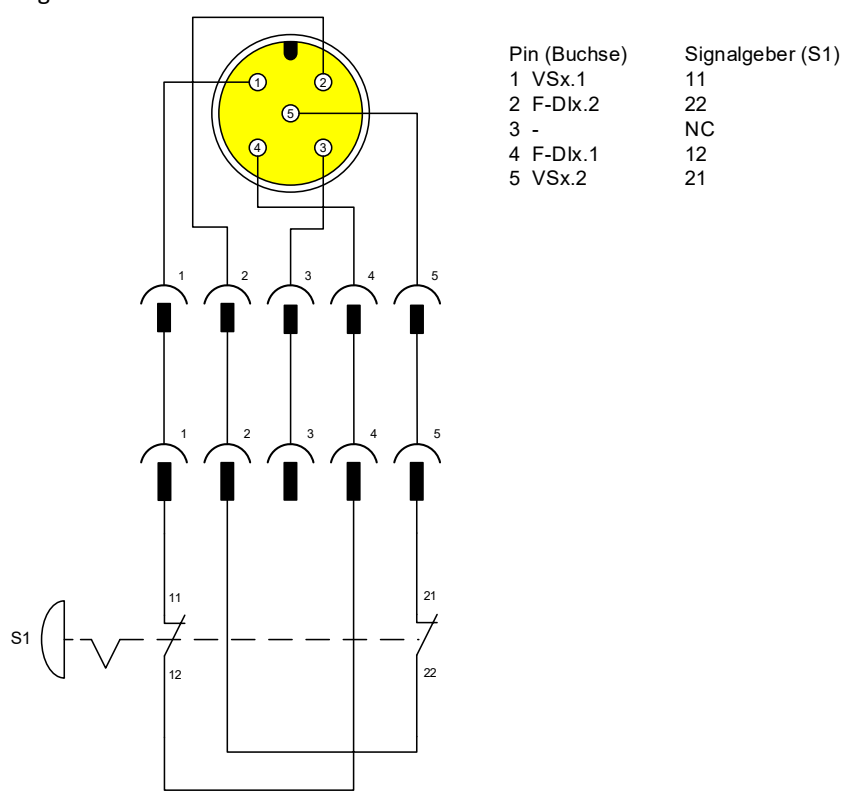

Mittels Parameter *F-DI Modus* wird der Eingang auf *1002 Mode* gestellt um die redundante Auswertung zu aktivieren. Außerdem muss eine Discrepancy time eingestellt werden. Außerdem ist die Kurzschlusstestung mit *FDIx Short circuit test* zu aktivieren.

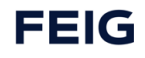

| Parameter                        | Option                                                                         |  |
|----------------------------------|--------------------------------------------------------------------------------|--|
| F-DIx Discrepancy time (1002)    | 1 – 2 <sup>16</sup> ms                                                         |  |
| F-DIx Debounce filter            | 0 – 255 ms                                                                     |  |
| F-DIx Modus                      | 1 : 1002 Mode                                                                  |  |
| F-DIx Device type (1002)         | 1 : passive                                                                    |  |
| F-DIx.1 Activation (1001)        | 0 : disabled                                                                   |  |
| F-DIx.2 Activation (1001)        | 0 : disabled                                                                   |  |
| F-DIx Short circuit test         | 1 : enabled                                                                    |  |
| F-DIx Short circuit off time     | 0: 2 ms 6: 200 ms                                                              |  |
| F-DIx Short circuit restart time | 2: 10 ms 7: 500 ms<br>3: 20 ms 9: 1500 ms<br>4: 50 ms 10: 2000 ms<br>5: 100 ms |  |

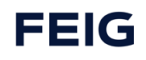

## 8.8.3 Passiver Signalgeber 1001 (einkanalig)

Ebenso wie zweikanalige Signalgeber können auch einkanalige Schalter angeschlossen werden. Hier ist aber zu beachten, dass damit keine Redundanz gegen ist. Somit kann maximal SIL2 erreicht werden. In dem nachfolgenden Beispiel sind zwei Schalter aufgeführt. Es kann jedoch auch nur ein Schalter pro Buchse betrieben werden. Die Zuordnung von Geberkanal VSx.1 und 2 zu dem entsprechenden Eingangskanal F-Dlx.1 und 2 muss korrekt sein. Anderenfalls erkennt der Kurzschlusstest ein Verdrahtungsfehler.

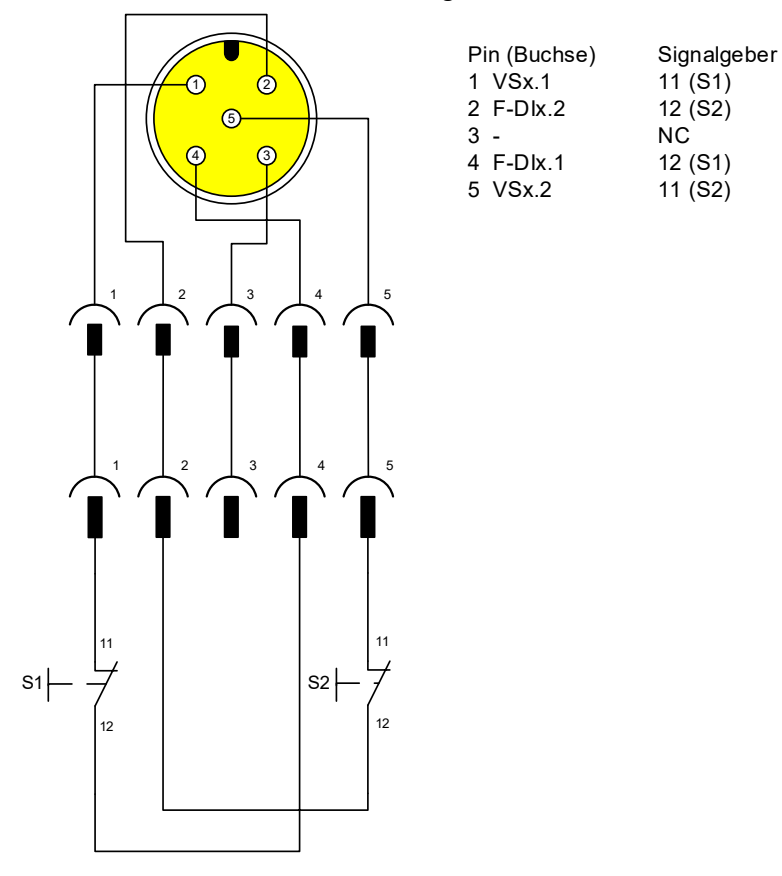

Mit dem Parameter *F-DI Modus* wird der Eingang auf *1001 Mode* gestellt. Damit können beide Eingangskanäle einzeln genutzt werden. Aktiviert werden die Channels mit den Parametern *F-DI.1/2 Activation (1001)*. Mit dem Parameter *FDIx Short circuit test* wird die Kurzschlusstestung aktiviert.

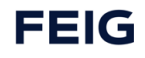

| Parameter                                   | Option                                                                         |  |
|---------------------------------------------|--------------------------------------------------------------------------------|--|
| F-Dlx Discrepancy time (1002) $1-2^{16}$ ms |                                                                                |  |
| F-Dlx Debounce filter 0 – 255 ms            |                                                                                |  |
| F-DIx Modus                                 | 0 : 1oo1 Mode                                                                  |  |
| F-DIx Device type (1002)                    | 0 : active                                                                     |  |
| F-DIx.1 Activation (1001)                   | 1 : enabled                                                                    |  |
| F-DIx.2 Activation (1001)                   | 1 : enabled                                                                    |  |
| F-DIx Short circuit test                    | 1 : enabled                                                                    |  |
| F-DIx Short circuit off time                | 0: 2 ms 6: 200 ms                                                              |  |
| F-DIx Short circuit restart time            | 2: 10 ms 7: 500 ms<br>3: 20 ms 9: 1500 ms<br>4: 50 ms 10: 2000 ms<br>5: 100 ms |  |

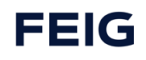

## 8.9 Anschlussbeispiele IO-Link Ports

#### ACHTUNG

#### Folgende Features sind nur bei Verwendung einer der Varianten TST RCCA-C /-D möglich

Die IO-Link Ports der TST RCCA sind nach Class A ausgeführt. Bei diesem Typ ist nicht festgelegt welche Beschaltung Pin 2 und 5 haben. Hier ist der Pin 5 auf PE gelegt und Pin 2 kann sowohl als digitaler Eingang und Ausgang genutzt werden.

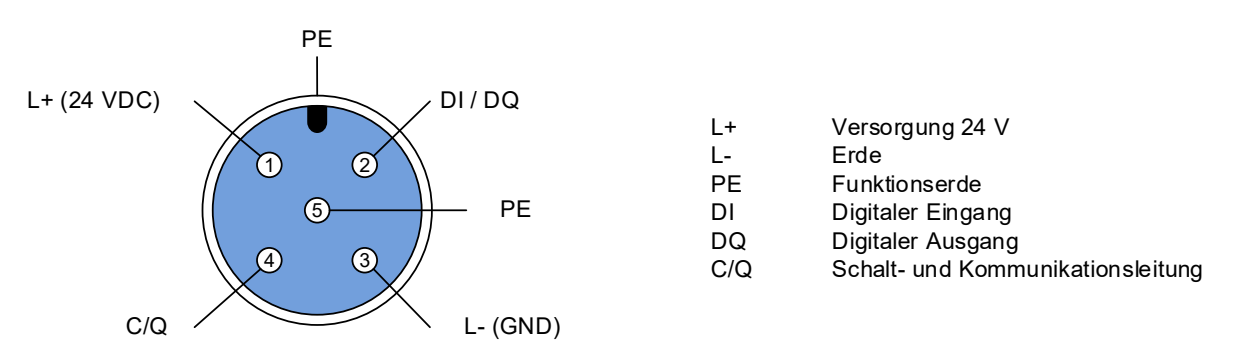

Ein IO-Link Port der RCCA kann in drei unterschiedlichen Modi betrieben werden. Die Konfiguration des Ports findet via Engineering Tool statt indem das jeweilige Submodule gesteckt wird. Möchte man den IO-Link Port nicht verwenden, muss das Submodule disabled gesteckt werden.

#### 8.9.1 Digitale Eingänge

Die digitalen Ausgänge können verwendet werden, wenn man das Submodule Digital Input steckt.

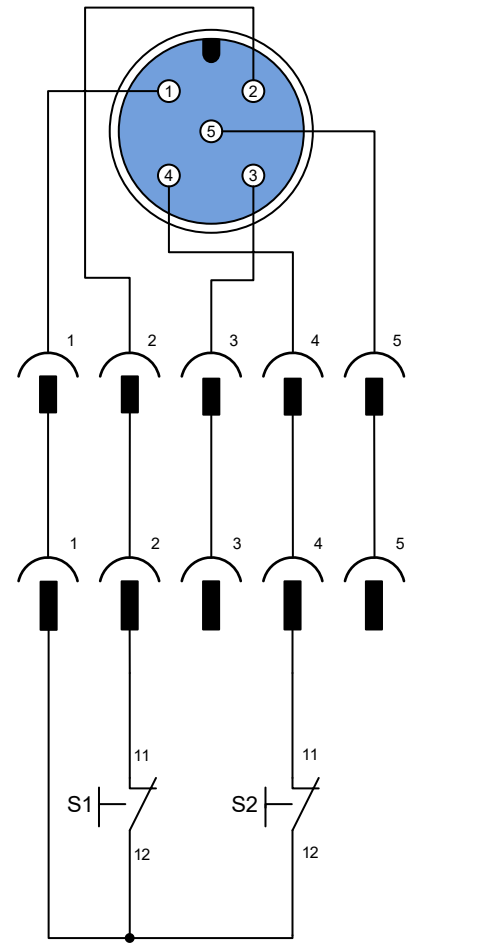

| Pin (Buchse) | Signalgeber |  |
|--------------|-------------|--|
| 1 L+         | 12 (S1/S2)  |  |
| 2 DI         | 11 (S1)     |  |
| 3 -          |             |  |
| 4 C/Q        | 11 (S2)     |  |
| 5 -          |             |  |

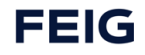

## 8.9.2 Digitale Ausgänge

Die digitalen Ausgänge können verwendet werden, wenn man das Submodule *Digital Output* steckt. Hier ist die max. Ausgangsleistung zu beachten!

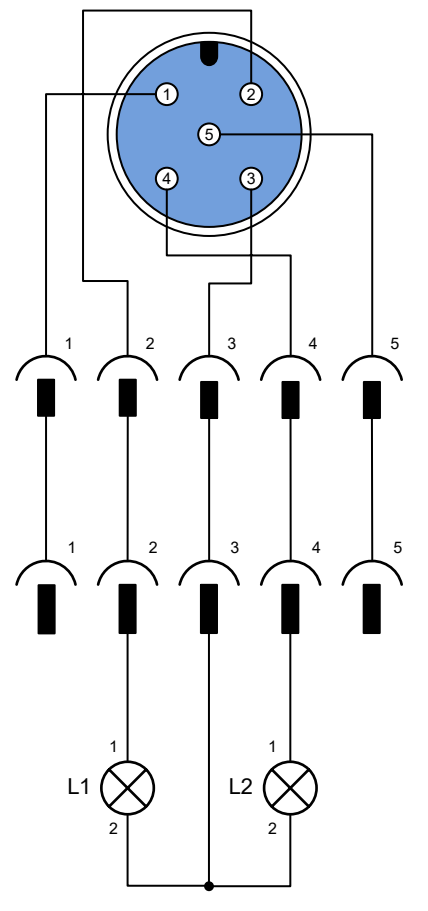

| Pin (Buchse) | Signalgeber |  |
|--------------|-------------|--|
| 1 -          |             |  |
| 2 DQ         | 1 (L1)      |  |
| 3 L-         | 2 (L1/L2)   |  |
| 4 C/Q        | 1 (L2)      |  |
| 5 -          |             |  |

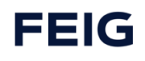

## 8.9.3 IO-Link Schnittstelle

Um ein "intelligentes" IO-Link Gerät zu verwenden muss eines der Submodule *IO-Link In/Out x/x Byte + PQI* gesteckt werden. Dabei sollte entsprechend dem IO-Gerät ein Submodule mit einer passenden IO-Datengröße gewählt werden.

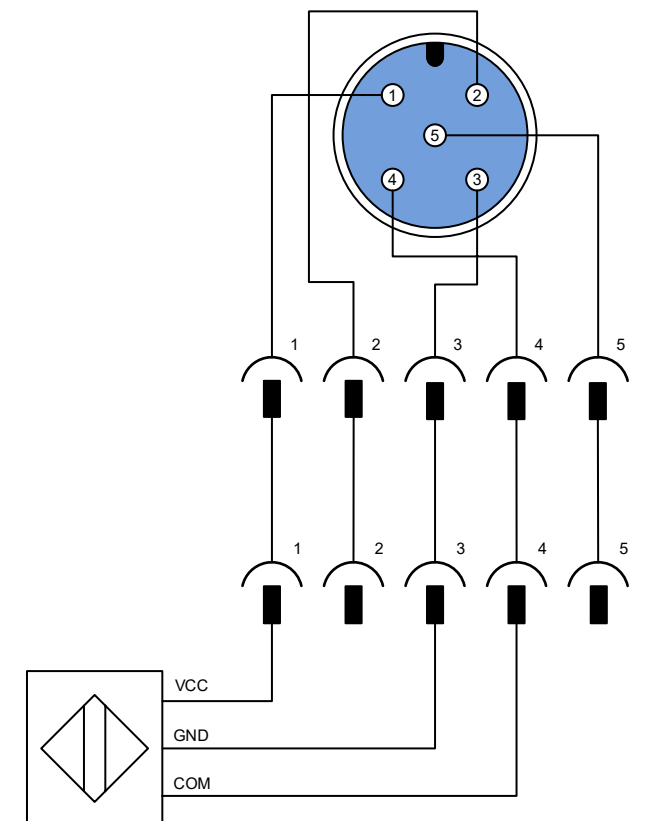

Pin (Buchse)Signalgeber1 L+VCC2 --3 GNDGND4 C/QCOM5 -

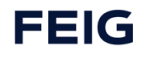

# 9 TST RCCA Tool light

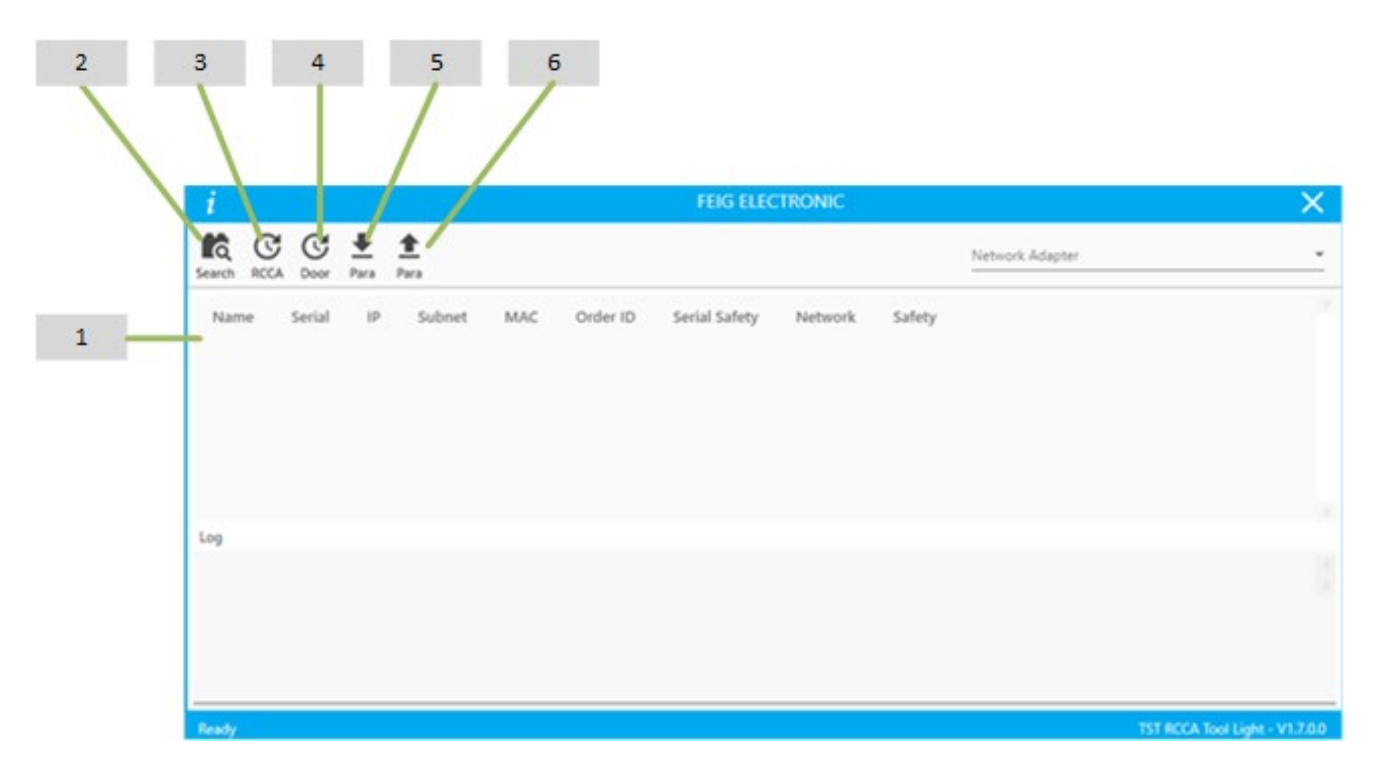

| 1                    | Hier werden alle ausgelesenen Informationen der TST RCCA angezeigt                         |
|----------------------|--------------------------------------------------------------------------------------------|
| Multioor overview    |                                                                                            |
|                      |                                                                                            |
|                      | Zeigt die verbundenen Steuerungen im Netzwerk an                                           |
| 2                    |                                                                                            |
| Search Door          |                                                                                            |
| 3                    |                                                                                            |
| 3                    | Update Funktion für TST RCCA                                                               |
| Update               |                                                                                            |
| TST RCCA             |                                                                                            |
| -                    |                                                                                            |
| 4                    | Undete Detei für Esie Territoren eine Networden eine den siter                             |
| Update               | Opdate Date für Feig Torsteuerung im Netzwerk vorbereiten.                                 |
| Door Controller      | An der Steuerung muss über P.989 das Update nach Vorbereitung gestartet werden.            |
|                      |                                                                                            |
| 5                    | Parameter Datei aus der Feig Torsteuerung herunterladen.                                   |
| Download             |                                                                                            |
| Controller Parameter |                                                                                            |
|                      |                                                                                            |
| 6                    | Parameter Datei für Feig Torsteuerung im Netzwerk vorhereiten                              |
| Upload               | An der Steuerung muss über P. 944 der Unload der Parameter nach Vorbereitung fürs Netzwerk |
| Controller Parameter | actartet worden                                                                            |
|                      | Bestarter weiden.                                                                          |

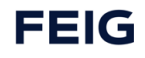

## 9.1 Backup & Restore

Im Falle eines Defekts des Torsteuerungssystems ist ist es möglich den kompletten Schaltschrank zu tauschen. In diesem Fall ist es möglich SW Ständen und Parameter der verschiedenen untergeordneten Module am neuen System mit Hilfe des Backup & Restore Mechanismus Rückzuspielen.

### 9.1.1 Nutzung des iPar-Servers

#### HINWEIS

Nur relevant für die Torsteuerungsparameter! Die TST RCCA selbst besitzt keine remanenten Userparameter.

Hierzu muss der Parameter VIT\_iPar\_Mode auf enabled gestellt werden. Damit werden dann alle Torparameter auf den iPar-Server abgelegt. Beim Gerätetausch lädt der iPar-Server die Parameter auf die TST RCCA und leitet damit die Parametrierung der Torsteuerung ein. Der Bediener muss allerdings das Aufspielen der Parameter in der Torsteuerung bestätigen. Erkennbar ist das an der Meldung I.950 New Para auf dem Display der Torsteuerung. Jetzt ist es erforderlich die Parametrierung mit P.944 = 3 (ebenfalls auf der Torsteuerung) anzustoßen.

## 9.1.2 Händisches Speichern und Rückspielen mittels Tools

Dazu kann das TST RCCA Tool Light genutzt werden. Mit diesem können die Torsteuerungsparameter als File gespeichert und nach einem Gerätetausch wieder auf das neue Gerät gespielt werden. Hier ist der notwendige Bedienereingriff nach dem Aufspielen der Parameterdatei zu beachten. Erkennbar ist das an der Meldung I.950 New Para auf dem Display der Torsteuerung. Jetzt ist es erforderlich die Parametrierung mit P.944 = 3 (ebenfalls auf der Torsteuerung) anzustoßen.

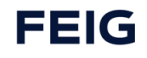

# 9.2 Abkürzungen

| Abkürzung | Bedeutung                                                                                       |  |
|-----------|-------------------------------------------------------------------------------------------------|--|
| AIC       | Anybus interne Kommunikation (Kommunikationsprotokoll für nicht-sichere Steuerungen)            |  |
| CE        | Kennzeichnung zur Erfüllung der Harmonisierungsrechtsvorschriften gemäß EU-Verordnung           |  |
| DI        | Digitaler Eingang (englisch: Digital Input)                                                     |  |
| DIH       | DI High                                                                                         |  |
| DIL       | DI Low                                                                                          |  |
| DO        | Digitaler Ausgang (englisch: Digital Output)                                                    |  |
| DIN       | Deutsche Industrienorm                                                                          |  |
| DIP       | Schalterleiste für Grundeinstellungen (englisch: Dual In-Line Package)                          |  |
| EMC       | siehe EMV                                                                                       |  |
| EMV       | Elektromechanische Verträglichkeit (englisch: EMC)                                              |  |
| ESD       | Elektrostatische Entladungen (englisch: Electrostatic Discharge)                                |  |
| EN        | Europäische Norm                                                                                |  |
| FDI       | Sichere Eingänge                                                                                |  |
| FDO       | Sichere Ausgänge                                                                                |  |
| GND       | Masseanschluss der Spannungsversorgung (englisch: Ground)                                       |  |
| IP        | Schutzart von elektrischen Betriebsmitteln für Umgebungsbedingungen und Menschen                |  |
| ISO       | Organisation für Normung (englisch: International Organization for Standardization)             |  |
| MR        | Maschinenrichtlinie für den europäischen Wirtschaftsraum                                        |  |
| PELV      | Funktionskleinspannung mit elektrisch sicherer Trennung (englisch: Protected Extra Low Voltage) |  |
| PL        | Performance Level                                                                               |  |
| RoHS      | Schadstoffrichtlinie (englisch: Restriction of Hazardous Substances)                            |  |
| SELV      | Sicherheitskleinspannung (englisch: Safety Extra Low Voltage)                                   |  |
| SIL       | Sicherheitsleiste                                                                               |  |
| SPS       | Speicherprogrammierbare Steuerung                                                               |  |
| UL        | Richtlinien für elektrische Sicherheit (englisch: Underwriters Laboratories)                    |  |
| VAC       | Wechselspannung (englisch: Volts of Alternating Current)                                        |  |
| VDC       | Gleichspannung (englisch: Volts of Direct Current)                                              |  |
| WEEE      | Richtlinie für Elektroabfall (englisch: Waste of Electrical and Electronic Equipment)           |  |

Tab. 2: Bedeutung der Abkürzungen

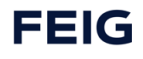

R

# 10 Produktentsorgung

Das Produkt am Ende seiner Lebensdauer gemäß den geltenden gesetzlichen Bestimmungen entsorgen.

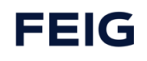

# 11 Technische Daten

| TST RCCA<br>gesamt | Externe Versorgung                                             | Spannungsbereich                     | 19,2 / 24 / 30 VDC<br>(DIN EN61131-2)                                      |
|--------------------|----------------------------------------------------------------|--------------------------------------|----------------------------------------------------------------------------|
|                    |                                                                | Versorgungstyp                       | SELV                                                                       |
|                    |                                                                | Leistungsaufnahme                    | 2,4 240 W                                                                  |
|                    |                                                                | Stromaufnahme                        | Unbelastet : 85 mA<br>Max. belastet: 10,5 A                                |
|                    | Gewicht                                                        | ·                                    | RCCA-B: 75 g<br>RCCA-C / RCCA-D : 120 g                                    |
|                    | Umwelteinflüsse                                                | Temperaturbereich                    | -20 70 °C                                                                  |
|                    |                                                                | Luftfeucht                           | 90 %, nicht kondensierend                                                  |
|                    | EMC                                                            |                                      | EN 61000-3-2<br>EN 61000-3-3<br>EN 61000-6-2<br>EN 61000-6-3<br>EN 60335-1 |
| FDI                | Ausgangsspannung                                               | Spannungsbereich<br>(24 VDC +/- x %) | 19,2 / 24 / 30 VDC                                                         |
|                    | Stromabgabe Sensorversorgung                                   | Maximal pro Port<br>gesamt           | 1 A                                                                        |
|                    | OSSD Ausgang (Testausgang)                                     | High Pegel                           | 19,2 / 30 VDC                                                              |
|                    |                                                                | High Stromabgabe                     | 100 mA                                                                     |
|                    | OSSD Eingang (Testeingang)                                     | High Pegel                           | 11 / 30 VDC                                                                |
|                    |                                                                | High Stromaufnahme                   | 2 / 15 mA                                                                  |
|                    |                                                                | Low Pegel                            | 0 / 5 VDC                                                                  |
|                    |                                                                | Signalform:<br>Frequenz, Tastgrad    | DC<br>*siehe Entprellfilter                                                |
|                    |                                                                | Delay / Entprellfilter               | Max. 50 ms                                                                 |
| FDO                | Schaltspannung                                                 |                                      | 19,2 / 24 / 30 VDC                                                         |
|                    | Schaltstrom                                                    |                                      | Max. 50 mA                                                                 |
|                    | Delay, Schaltung                                               |                                      | Max. 50 ms                                                                 |
|                    | Delay, komplette Kette (ab Eintreffen des Protokoll auf NW LP) |                                      | Max. 50 ms                                                                 |
| DI                 | Ausgangsspannung                                               | Spannungsbereich<br>(24 VDC +/- x %) | 19,2 / 24 / 30 VDC                                                         |
|                    | Stromabgabe Sensorversorgung                                   | Max pro Port und gesamt              | 0,125 mA / 750 mA                                                          |
|                    | Eingang                                                        | High Pegel                           | 11 / 30 VDC                                                                |
|                    |                                                                | High Stromaufnahme                   | 2 / 15 mA                                                                  |
|                    |                                                                | Low Pegel                            | 0 / 5 VDC                                                                  |
|                    |                                                                | T_HL/LH                              | Max. 50 ms                                                                 |

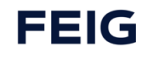

|                                       |                                             | Entprellfilter                                              | Max. 50 ms             |
|---------------------------------------|---------------------------------------------|-------------------------------------------------------------|------------------------|
| TST CTRL                              | AUF/ZU/STOPP                                | Delay                                                       | Max. 50 ms             |
| IO-LINK                               | Ausgangsspannung                            | Spannungsbereich<br>(24 VDC +/- x %)                        | 19,2 / 24 / 30 VDC     |
|                                       | Stromabgabe Sensorversorgung                | Max pro Port und gesamt                                     | 0,5 A / 2 A            |
|                                       | DO                                          | High Pegel                                                  | 19,2 / 24 / 30 VDC     |
|                                       |                                             | High Stromabgabe                                            | 0,5 A / 0,35 A         |
|                                       |                                             | T_HL/LH                                                     | Max. 50 ms             |
|                                       | DI                                          | High Pegel                                                  | 13 24 VDC              |
|                                       |                                             | High Stromaufnahme                                          | 5 / 5,8 / 6,6 mA       |
|                                       |                                             | Low Pegel                                                   | 0 11,5 VDC             |
|                                       |                                             | T_HL/LH                                                     | Max. 50 ms             |
| Angewandte<br>Normen /<br>Richtlinien | 2006/42/EG – Maschinenrichtlinie            |                                                             |                        |
|                                       | 2014/35/EU – Nieder-<br>spannungsrichtlinie |                                                             |                        |
|                                       | 2004/108/EG – EMV-Richtlinie                |                                                             |                        |
|                                       | 20011/65/EU – RoHS2 Richtlinie              |                                                             |                        |
|                                       | DIN EN 13849-1:2015                         | Cat. 4/ PL e für die sicheren Ein- (FDI) und Ausgänge (FDO) |                        |
|                                       | EN 61062                                    | SIL3 für die sicheren Ein- (FI                              | DI) und Ausgänge (FDO) |
|                                       | IEC 61508                                   | SIL3 für die sicheren Ein- (FI                              | DI) und Ausgänge (FDO) |
|                                       | IEC 61158-3                                 | Für PROFIsafe                                               |                        |
|                                       | EN 61000-3-2                                |                                                             |                        |
|                                       | EN 61000-3-3                                |                                                             |                        |
|                                       | EN 61000-6-2:2011-06                        |                                                             |                        |
|                                       | EN 61000-6-3:2012-11                        |                                                             |                        |
|                                       | EN 60335-1                                  |                                                             |                        |

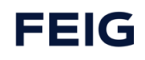

# 12 Zertifikate

# 12.1 EG-Konformitätserklärung

| FEIG                                                         | FEIG ELECTRONIC GmbH<br>Industriestraße 1a<br>D- 35781 Weilburg                                                                                                    |
|--------------------------------------------------------------|----------------------------------------------------------------------------------------------------|
| EG-Kon                                                       | formitätserklärung                                                                                                    |
| Hiermit erklären wir, dass das nachstehe                     | nde Zubehör:                                                                                                    |
| Typ / Handelsbezeichnungen                                   | TST RCCA-A, TST RCCA-B, TST RCCA-C, TST RCCA-D                                                                                                    |
| den einschlägigen Bestimmungen folgen<br>Maschinenrichtlinie | der Richtlinien entspricht:<br>2006/42/EG                                                                                                    |
| Niederspannungsrichtlinie<br>ROHS2<br>EMV                    | 2014/35/EU<br>2011/65/EU<br>2014/30/EU                                                                                                    |
| Angewandte harmonisierte Normen:                             |                                                                                                    |
| EN ISO 13849-1:2015                                          | Sicherheit von Maschinen – Sicherheitsbezogene Teile von<br>Steuerungen – Teil 1: Allgemeine Gestaltungsleitsätze                                                                                                    |
| EN ISO 13849-2:2012                                          | Sicherheit von Maschinen –<br>Sicherheitsbezogene Teile von Steuerungen –<br>Teil 2: Validierung                                                                                                    |
| EN 61508-1:2010                                              | Funktionale Sicherheit sicherheitsbezogener elektrischer/<br>elektronischer/programmierbarer elektronischer Systeme<br>Teil 1: Allgemeine Anforderungen                                                                                 |
| EN 61508-2:2010                                              | Funktionale Sicherheit sicherheitsbezogener elektrischer/<br>elektronischer/programmierbarer elektronischer Systeme<br>Teil 2: Anforderungen an sicherheitsbezogene elektrische/<br>elektronische/programmierbare elektronische Systeme |
| EN 61508-3:2010                                              | Funktionale Sicherheit sicherheitsbezogener elektrischer/<br>elektronischer/programmierbarer elektronischer Systeme<br>Teil 3: Anforderungen an Software                                                                                |
| EN 62061:2005 + Cor.:2010 + A1:2013 + A2:2015                | Sicherheit von Maschinen – Funktionale Sicherheit<br>sicherheitsbezogener elektrischer, elektronischer und<br>programmierbarer elektronischer Steuerungssysteme                                                                         |
| EN 60335-2-103: 2015                                         | Sicherheit elektrischer Geräte für den Hausgebrauch und<br>ähnliche Zwecke – Teil 2-103: Besondere Anforderungen<br>für Antriebe für Tore, Türen und Fenster                                                                            |
| EN 12453:2017                                                | Tore – Nutzungssicherheit kraftbetätigter Tore – Anforde-<br>rungen und Prüfverfahren; Deutsche Fassung EN<br>12453:2017                                                                                                    |
| Bevollmächtigter für die Zusammenstellu                      | ng der relevanten technischen Unterlagen:                                                                                                    |
|                                                              | Act mutter                                                                                                    |
| Weilburg, den 10.03.2022                                     | Dirk Schäfer<br>Technischer Leiter / Technical Director<br>CONTROLLER & SENSORS (VTM)                                                                                                    |
|                                                              |                                                                                                    |

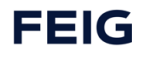

# 12.2 Konformitätserklärung PROFINET

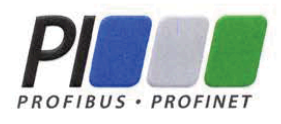

# Certificate

PROFIBUS Nutzerorganisation e.V. grants to

### FEIG ELECTRONIC GmbH Lange Straße 4, 35781 Weilburg, Germany

the Certificate No: **Z13067** for the PROFINET IO Device:

| Model Name:  | TST RCCA                               |
|--------------|----------------------------------------|
| Revision:    | SW/FW: V1.0.35; HW: 4                  |
| Identnumber: | 0x055D; 0xFE01                         |
| GSD:         | GSDML-V2.35-FEIG-TST RCCA-20220216.xml |
| DAP:         | DIM 2: TST-RCCA-B; 0x10100007          |

This certificate confirms that the product has successfully passed the certification tests with the following scope:

| Ø | PNIO_Version          | V2.35                                                             |
|---|-----------------------|-------------------------------------------------------------------|
| Ø | Conformance Class     | С                                                                 |
| Ъ | Optional Features     | Legacy, MRP                                                       |
| Ъ | Application Class(es) | FunctionalSafety, EnergySaving                                    |
| Ø | Netload Class         | III                                                               |
| V | PNIO_Tester_Version   | Version 2.4.1 with annex spirta                                   |
| V | Tester                | SIEMENS AG, Fürth, Germany, PN651-1 plus Manufacturer Declaration |

This certificate is granted according to the document:

"Framework for testing and certification of PROFIBUS and PROFINET products".

For all products that are placed in circulation by February 25, 2024 the certificate is valid for life.

Karlsruhe, April 21, 2022

(Official in Charge)

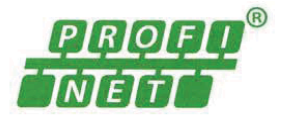

Board of PROFIBUS Nutzerorganisation e. V.

(Karsten Schneider)

l

(Dr. Jörg Hähniche)

# 12.3 Konformitätserklärung PROFINET

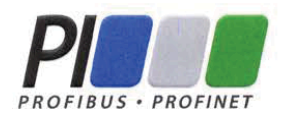

# Certificate

PROFIBUS Nutzerorganisation e.V. grants to

# FEIG ELECTRONIC GmbH

Lange Straße 4, 35781 Weilburg, Germany

the Certificate No: **Z13070** for the PROFINET IO Device:

| Model Name:  | TST RCCA                               |
|--------------|----------------------------------------|
| Revision:    | SW/FW: V1.0.35; HW: 4                  |
| Identnumber: | 0x055D; 0xFE01                         |
| GSD:         | GSDML-V2.35-FEIG-TST RCCA-20220216.xml |
| DAP:         | DIM 3: TST-RCCA-C; 0x1010000F          |

This certificate confirms that the product has successfully passed the certification tests with the following scope:

| Ø | PNIO_Version          | V2.35                                                             |
|---|-----------------------|-------------------------------------------------------------------|
| V | Conformance Class     | С                                                                 |
| Ъ | Optional Features     | Legacy, MRP                                                       |
| Ø | Application Class(es) | FunctionalSafety, EnergySaving                                    |
| Ъ | Netload Class         | III                                                               |
| Ъ | PNIO_Tester_Version   | Version 2.4.1 with annex spirta                                   |
| Ъ | Tester                | SIEMENS AG, Fürth, Germany, PN651-1 plus Manufacturer Declaration |

This certificate is granted according to the document:

"Framework for testing and certification of PROFIBUS and PROFINET products".

For all products that are placed in circulation by February 25, 2024 the certificate is valid for life.

Karlsruhe, April 21, 2022

(Official in Charge)

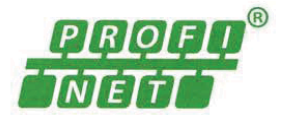

Board of PROFIBUS Nutzerorganisation e. V.

(Karsten Schneider)

- 4

(Dr. Jörg Hähniche)

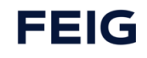
### 12.4 Konformitätserklärung PROFINET

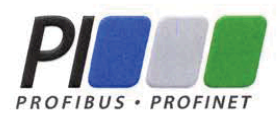

## Certificate

PROFIBUS Nutzerorganisation e.V. grants to

#### FEIG ELECTRONIC GmbH

Lange Straße 4, 35781 Weilburg, Germany

the Certificate No: **Z13066** for the PROFINET IO Device:

| Model Name:  | TST RCCA                               |
|--------------|----------------------------------------|
| Revision:    | SW/FW: V1.0.35; HW: 4                  |
| Identnumber: | 0x055D; 0xFE01                         |
| GSD:         | GSDML-V2.35-FEIG-TST RCCA-20220216.xml |
| DAP:         | DIM 4: TST-RCCA-D; 0x1010001F          |

This certificate confirms that the product has successfully passed the certification tests with the following scope:

| V | PNIO_Version          | V2.35                                                             |
|---|-----------------------|-------------------------------------------------------------------|
| Г | Conformance Class     | С                                                                 |
| Г | Optional Features     | Legacy, MRP                                                       |
| Ъ | Application Class(es) | FunctionalSafety, EnergySaving                                    |
| Ø | Netload Class         | 111                                                               |
| Г | PNIO_Tester_Version   | Version 2.4.1 with annex spirta                                   |
| V | Tester                | SIEMENS AG, Fürth, Germany, PN651-1 plus Manufacturer Declaration |

This certificate is granted according to the document:

"Framework for testing and certification of PROFIBUS and PROFINET products".

For all products that are placed in circulation by February 25, 2024 the certificate is valid for life.

Karlsruhe, April 21, 2022

(Official in Charge)

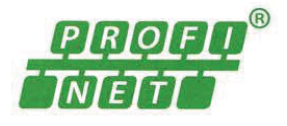

Board of PROFIBUS Nutzerorganisation e.V.

(Karsten Schneider)

-l

(Dr. Jörg Hähniche)

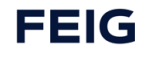

#### 12.5 Baumusterprüfbescheinigung

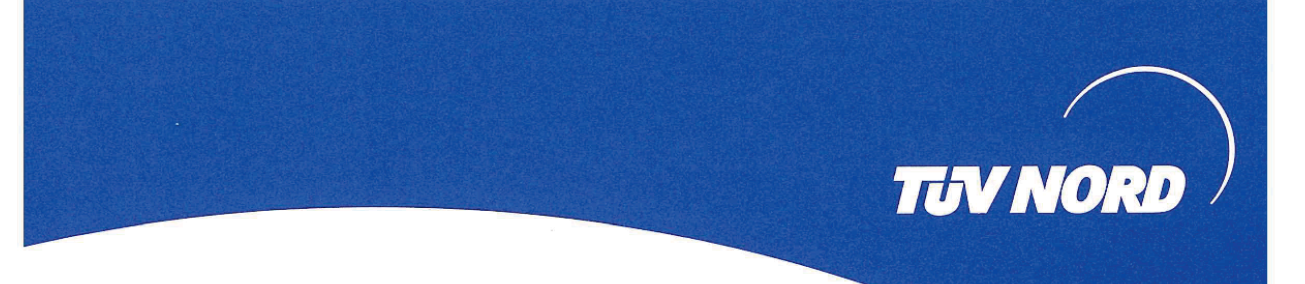

# ZERTIFIKAT CERTIFICATE

Hiermit wird bescheinigt, dass die Firma / This certifies that the company

#### FEIG ELECTRONIC GmbH Lange Straße 4 35781 Weilburg / Waldhausen Deutschland

berechtigt ist, das unten genannte Produkt mit dem abgebildeten Zeichen zu kennzeichnen is authorized to provide the product mentioned below with the mark as illustrated

TST RCCA

Fertigungsstätte Manufacturing plant FEIG ELECTRONIC GmbH Lange Straße 4 35781 Weilburg / Waldhausen Deutschland

Beschreibung des Produktes (Details s. Anlage 1) Description of product (Details see Annex 1)

Geprüft nach Tested in accordance with TST RCCA EN ISO 13849-1:2015 (PL d/e) EN ISO 13849-2:2012 EN 61508-1:2010 (SIL 2/3) EN 62061:2005 + Cor.:2010 + A1:2013 + A2:2015 (SILCL 2/3) EN 6335-2-103: 2015 EN 12453:2017

Logikerweiterungskarte für Torantriebssteuerungen,

Logic expansion card for door drive control unit,

Registrier-Nr. / Registered No. 44 780 13132624 Prüfbericht Nr. / Test Report No. 3530 9240 Aktenzeichen / File reference 8003006716

TÜV NORD CERT GmbH

TÜV NORD CERT GmbH

Am TÜV 1 45307 Essen

www.tuev-nord-cert.de

Gültigkeit / Validity von / from 2021-11-05

Essen, 2021-11-05

bis / until 2026-11-04

technology@tuev-nord.de

TUV NORD

TÜV NORD CERT

huster

Bitte beachten Sie auch die umseitigen Hinweise Please also pay attention to the information stated overleaf

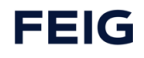